## brother

本機の設定

本機を使用する前に本機の設定を行い、パソコンにドライバとソフトウェアをインストールします。 正しい設定とインストールのために、この「クイックセットアップガイド」をお読みください。

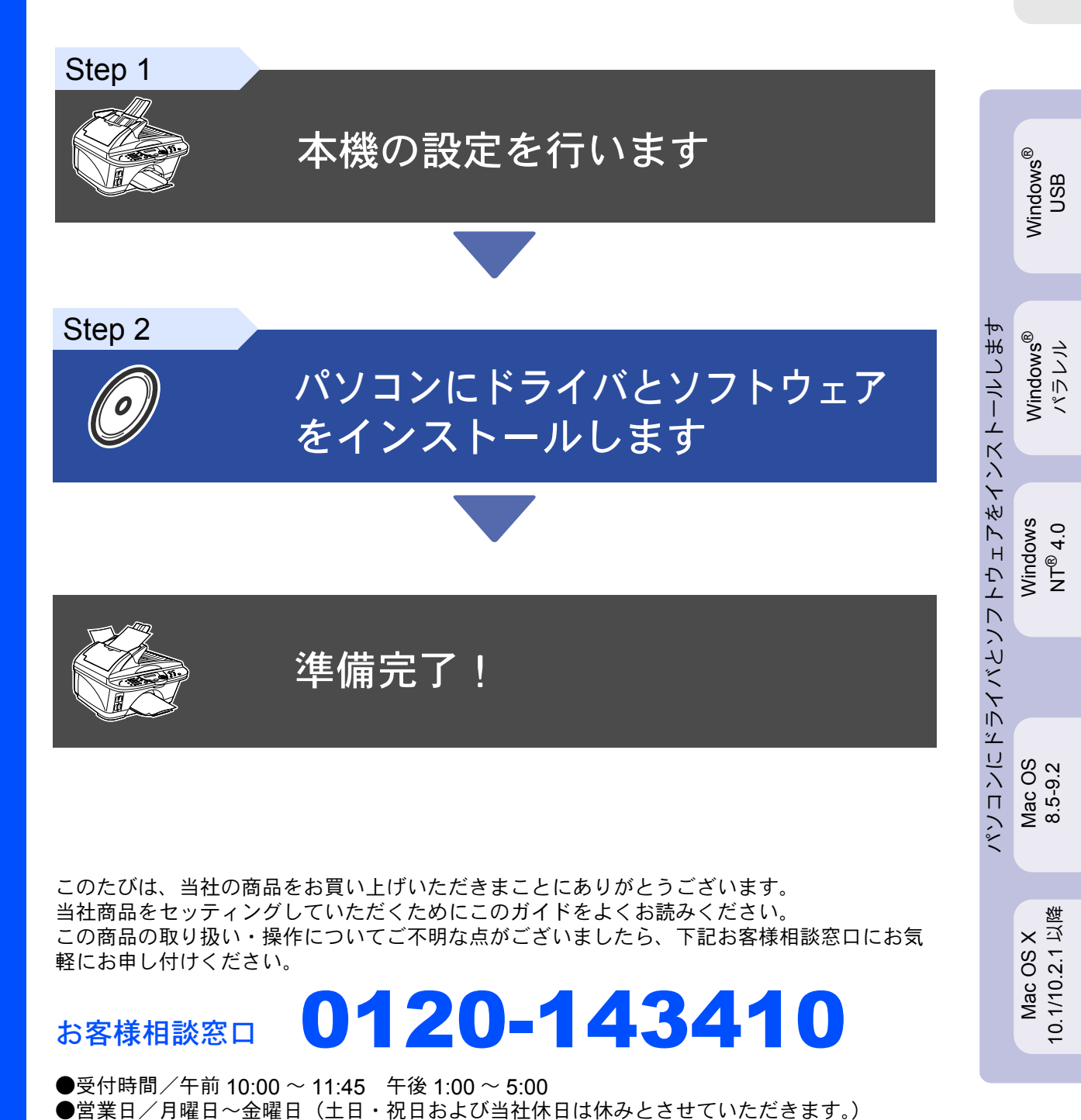

## ■商品を確認します

### 付属品を確認します

次の物が揃っているか確かめてください。万一、足りないものがあったり取扱説明書に落丁があったときは、お客様相談窓口 0120-143410 にご連絡ください。

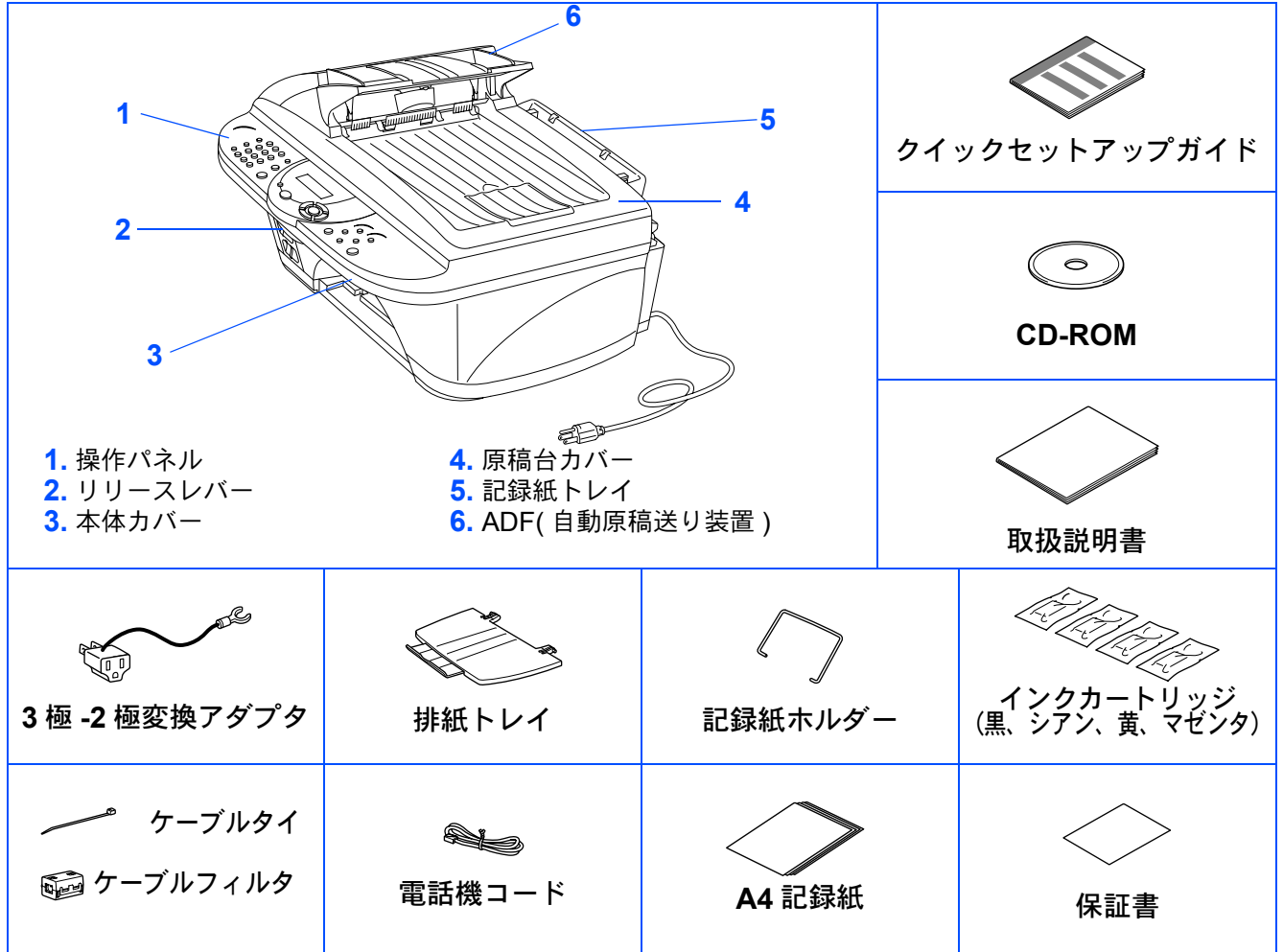

- プリンタケーブルは付属品ではありません。接続方法にあわせて適切なプリンタケーブル(パラレルまたは USB)をご購入ください。 • パラレルプリンタケーブルの仕様には IEEE1284 規格のシールドタイプをご使用ください。
- ・パラレルおよび USB プリンタケーブルの長さは 1.8 メートル以内のものをご使用ください。
  - 本製品は、厳重な品質管理と検査を経て出荷しておりますが、万一不具合がありましたら、お客様相談窓口 0120-143410 までご連絡くださ
  - xoo
     Xoo
     Xoo
     Xoo
     Xoo
     Xoo
     Xoo
     Xoo
     Xoo
     Xoo
     Xoo
     Xoo
     Xoo
     Xoo
     Xoo
     Xoo
     Xoo
     Xoo
     Xoo
     Xoo
     Xoo
     Xoo
     Xoo
     Xoo
     Xoo
     Xoo
     Xoo
     Xoo
     Xoo
     Xoo
     Xoo
     Xoo
     Xoo
     Xoo
     Xoo
     Xoo
     Xoo
     Xoo
     Xoo
     Xoo
     Xoo
     Xoo
     Xoo
     Xoo
     Xoo
     Xoo
     Xoo
     Xoo
     Xoo
     Xoo
     Xoo
     Xoo
     Xoo
     Xoo
     Xoo
     Xoo
     Xoo
     Xoo
     Xoo
     Xoo
     Xoo
     Xoo
     Xoo
     Xoo
     Xoo
     Xoo
     Xoo
     Xoo
     Xoo
     Xoo
     Xoo
     Xoo
     Xoo
     Xoo
     Xoo
     Xoo
     Xoo
     Xoo
     Xoo
     Xoo
     Xoo
     Xoo
     Xoo
     Xoo
     Xoo
     Xoo
     Xoo
     Xoo
     Xoo
     Xoo
     Xoo
     Xoo
     Xoo
     Xoo
     Xoo
     Xoo
     Xoo
     Xoo
     Xoo
     Xoo
     Xoo
     Xoo
     Xoo
     Xoo
     Xoo
     Xoo
     Xoo
     Xoo
     Xoo
     Xoo
     Xoo
     Xoo
     Xoo
     Xoo
     Xoo
     Xoo
     Xoo
     Xoo
     Xoo
     Xoo</li

## 操作パネル

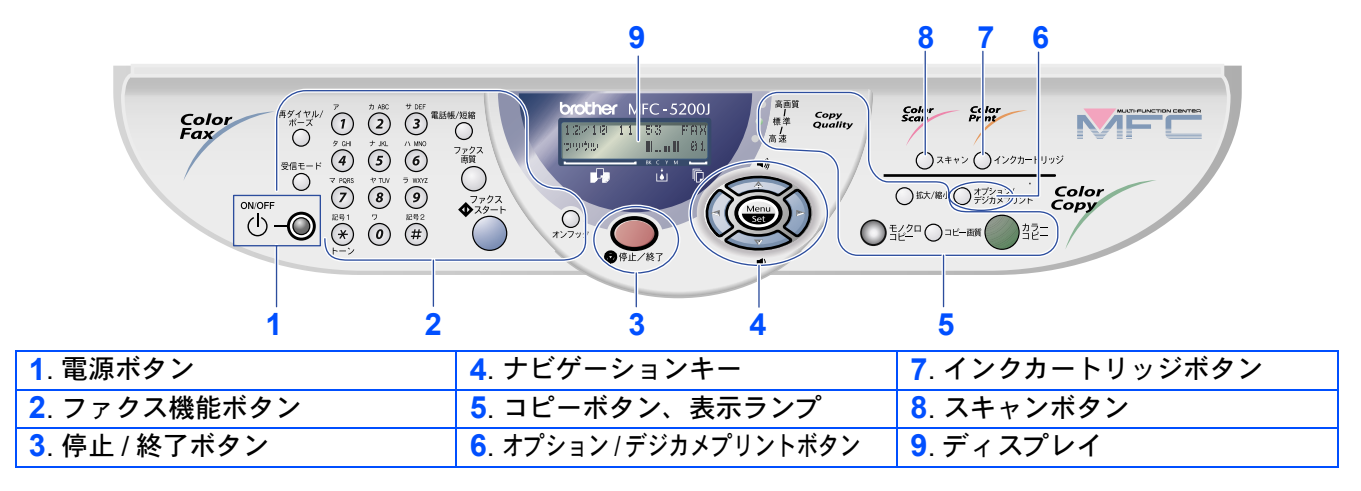

詳しくは MFC-5200J 取扱説明書「1 章 操作パネル」を参照してください。

## 目 次

## Step 1 本機の設定を行います

| 1 保護部材を取り外します                | 2  |
|------------------------------|----|
| 2 記録紙をセットします(1)              | 2  |
| 3 記録紙をセットします(2)              |    |
| 4 電話機コードと電源コードを接続します         |    |
| 5 本機の接続イメージ                  | 4  |
| 6 インクカートリッジを取り付けます           | 6  |
| 7 印字品質をチェックします               | 8  |
| Step A:4 色の印刷パターンによる印字品質チェック | 8  |
| Step B: 印刷ズレの補正              | 9  |
| 8 受信モードを選びます                 |    |
| 9 日付・時刻を合わせます                |    |
| 10名前とファクス番号を登録します            | 11 |

## Step 2 ドライバとソフトウェアをインストールします

| CD-ROM の内容<br>Windows <sup>®</sup> 98/98SF/Me/2000 Professional/XP ユーザの方          | 12 |
|-----------------------------------------------------------------------------------|----|
| (USB ケーブルをお使いの方)                                                                  | 14 |
| Windows <sup>®</sup> 98/98SE/Me ユーザの方                                             |    |
| (USB ケーブルをお使いの方)                                                                  | 16 |
| Windows <sup>®</sup> 2000 Professional ユーサの方<br>(USD ケーブル たた使いのす)                 | 10 |
| (USBクーノルをお使いの力)<br>Windows <sup>®</sup> XP コーザの方                                  | 10 |
| (USB ケーブルをお使いの方)                                                                  | 19 |
| Windows <sup>®</sup> 95/98/98SE/Me/2000 Professional/XP/NT <sup>®</sup> 4.0 ユーザの方 |    |
| (パラレルケーブルをお使いの方)                                                                  | 20 |
| Windows <sup>®</sup> 95/98/98SE/Me ユーザの方                                          |    |
| (パラレルケーブルをお使いの方)                                                                  | 22 |
| Windows <sup>®</sup> 2000 Professional ユーザの方                                      | 00 |
| (ハフレルケーノルをお使いの方)                                                                  |    |
| Windows AFユーダの方<br>(パラレルケーブルをお使いの方)                                               | 25 |
| Windows NT <sup>®</sup> Workstation Version 4.0 ユーザの方                             |    |
| MFC ソフトウェアをインストールします                                                              |    |

|    | Mac OS 8.5 ~ 9.2 ユーザの方       |
|----|------------------------------|
| 04 |                              |
|    | Mac US X 10.1/10.2.1 以降のユーサ( |

| ▲ 警告                                                           | 注意注意                                              | 補足                   | 取説参照                     |
|----------------------------------------------------------------|---------------------------------------------------|----------------------|--------------------------|
| この表示を無視して、誤った<br>取り扱いをすると、人が死亡<br>または重傷を負う可能性があ<br>る内容を示しています。 | 本機をお使いになるに<br>あたって、守っていた<br>だきたいことがらを説<br>明しています。 | 補足、参考内容を記載<br>しています。 | 取扱説明書を参照する<br>内容を示しています。 |

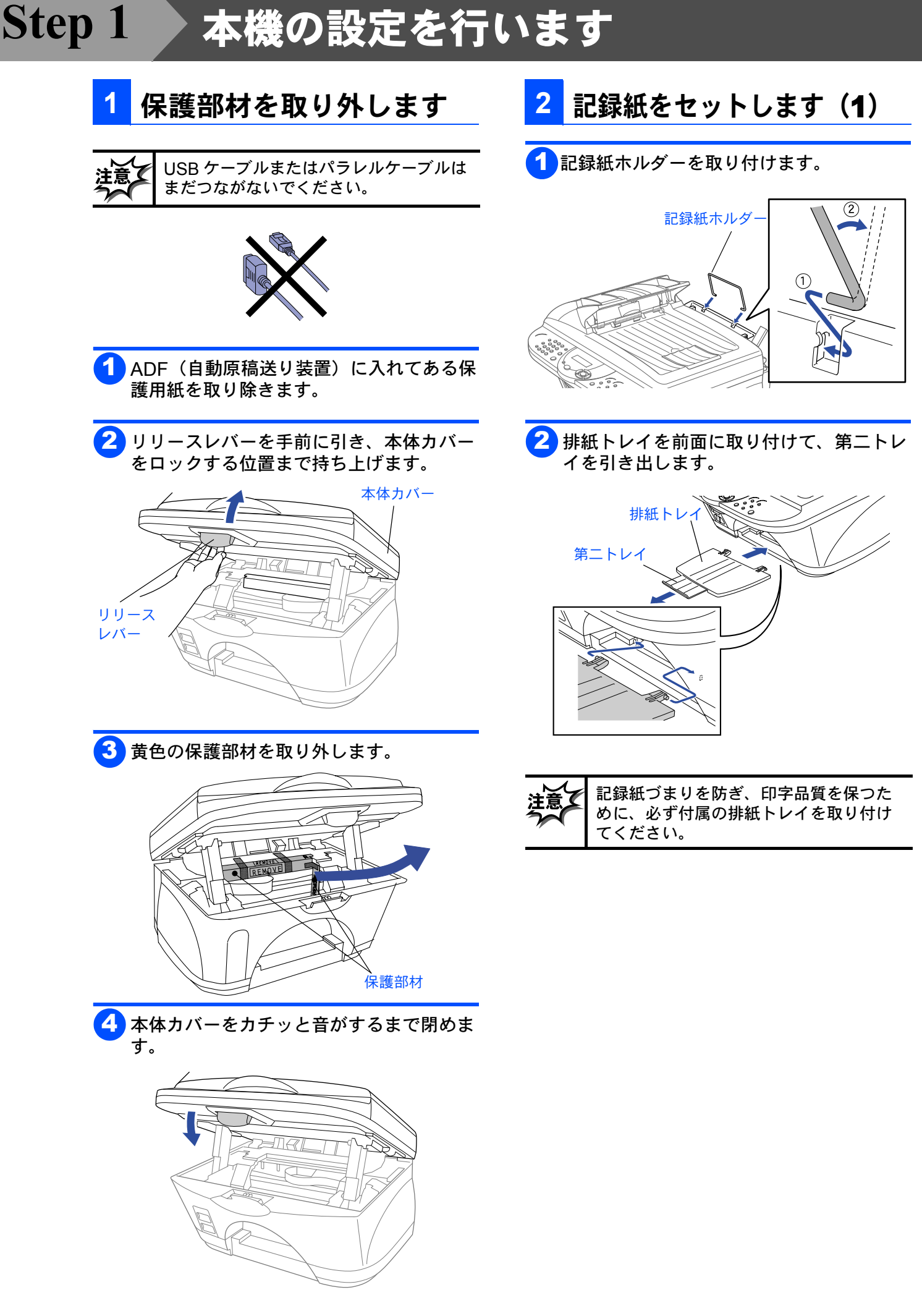

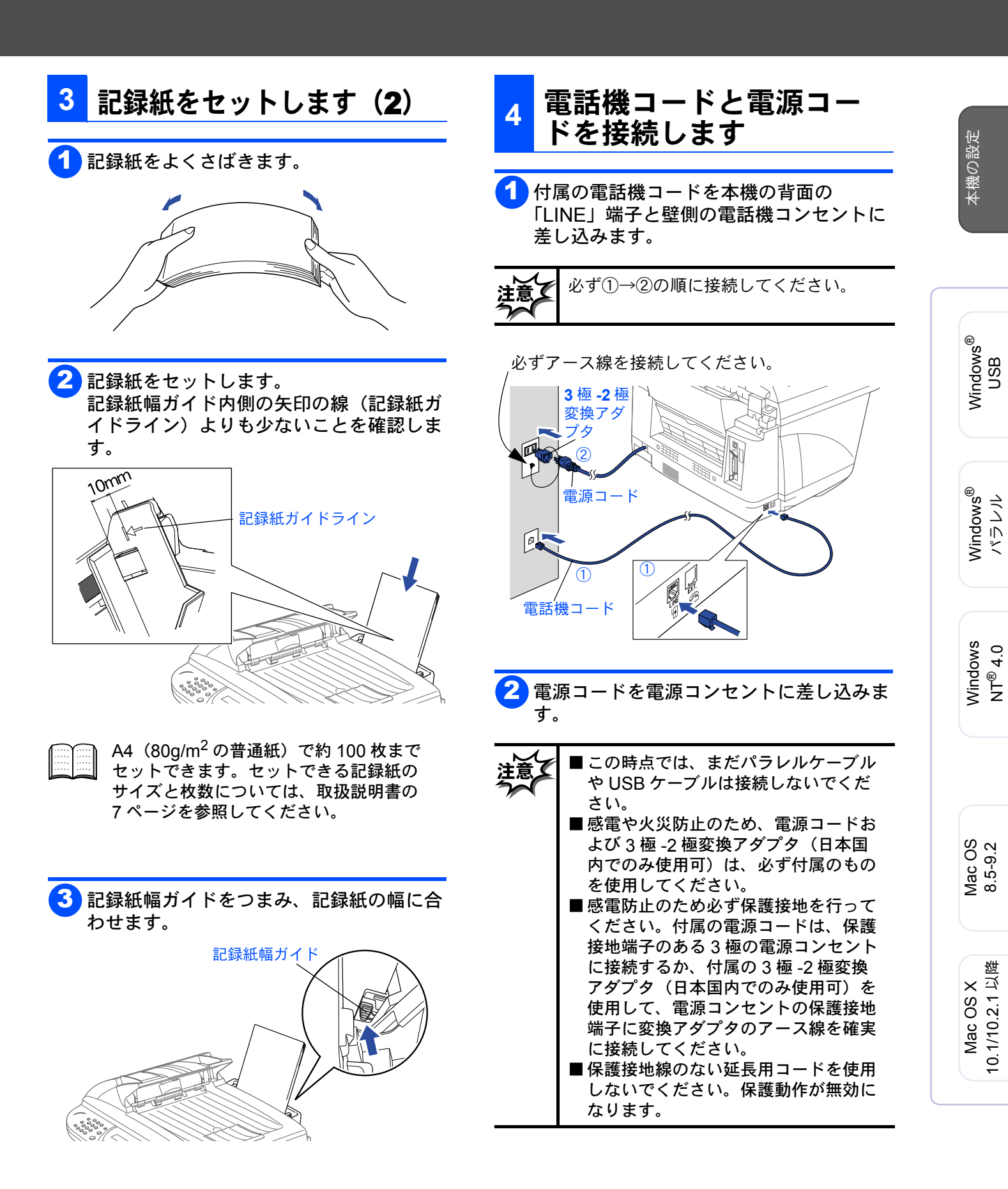

Step 1

## 本機の設定を行います

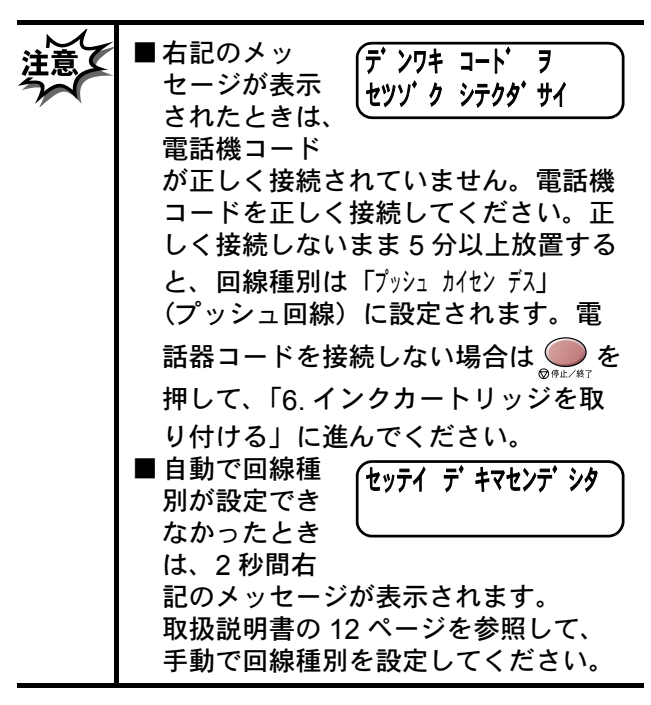

今お使いの電話機を本機と接続してご使用になる場合は、今お使いの電話機コードを本機の側面の外付 電話端子(EXT.)に接続します。

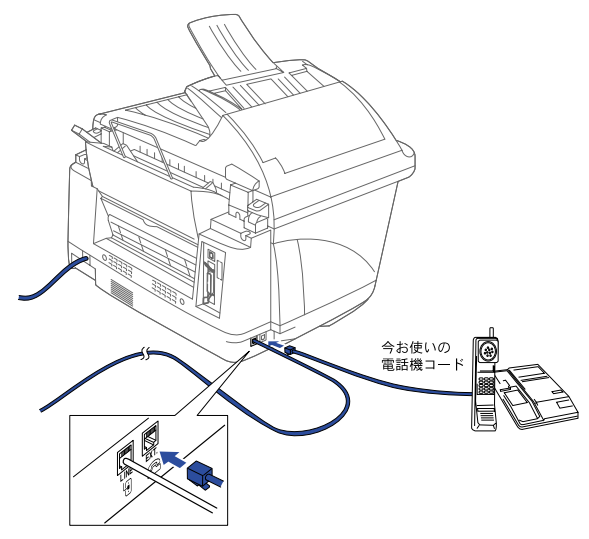

本機の接続イメージ 5

本機の接続イメージを以下に示します。

それぞれの説明については、MFC-5200J 取扱説明書「2章 本機の接続イメージ」 (25~29ページ)を参照してください。

## 公衆回線に接続する場合(プリンタとファクスとして使う場合)

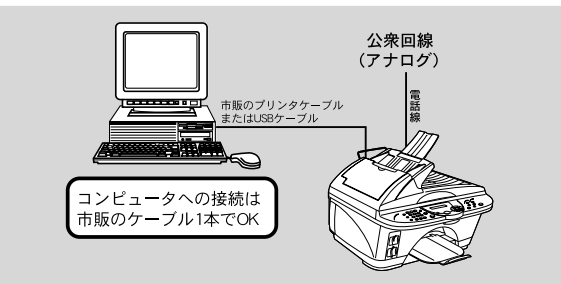

 公衆回線に接続する場合(外付電話機を 接続する場合)

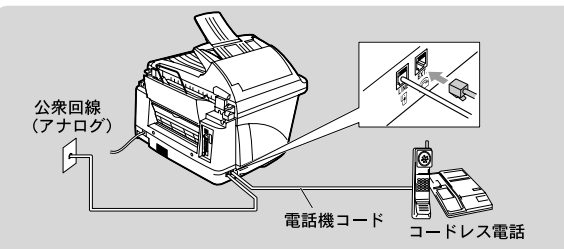

#### ADSL (タイプ 1) 回線に接続する場合

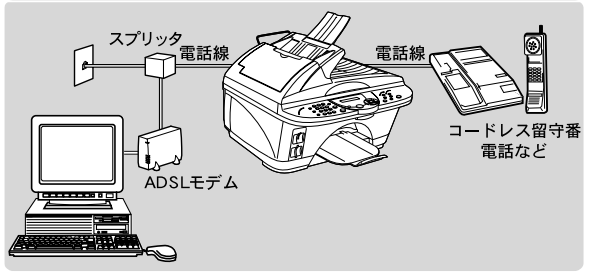

#### ISDN 回線に接続する場合(電話番号が 1 つの場合)

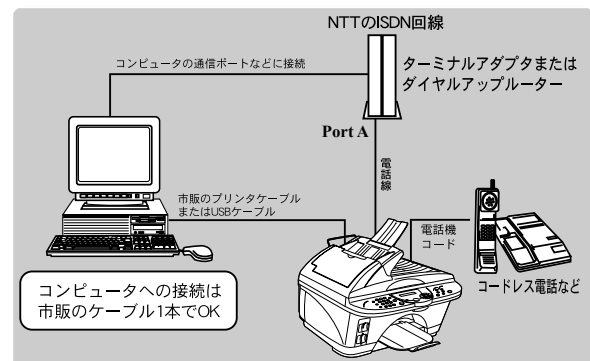

#### ISDN 回線に接続する場合(電話番号が 2つの場合)

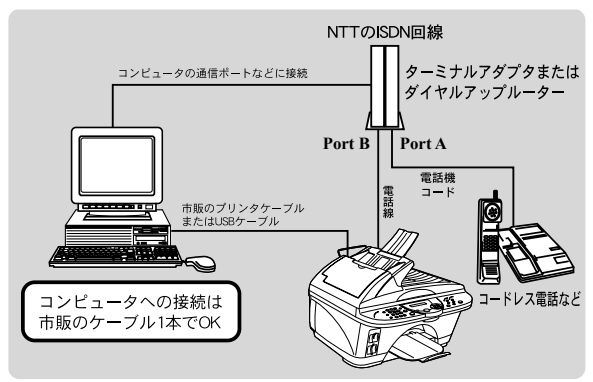

構内交換機(PBX)、ホームテレホン、
 ビジネスホンに接続する場合

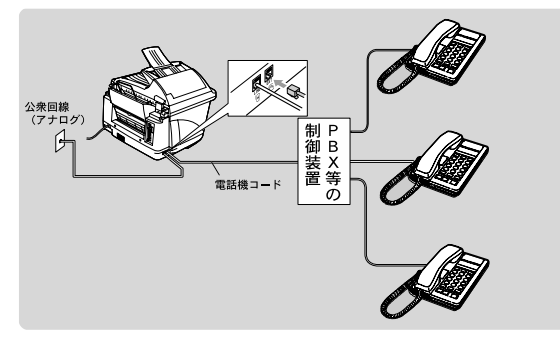

#### 内線電話として接続する場合

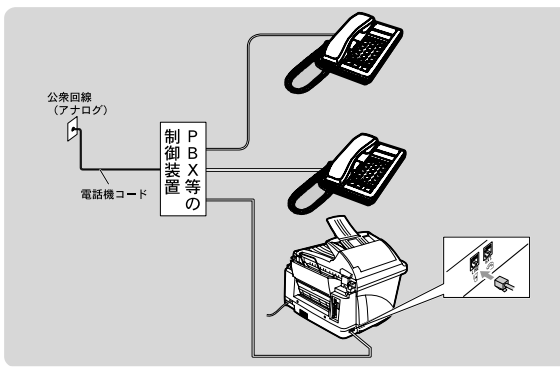

本機の設定

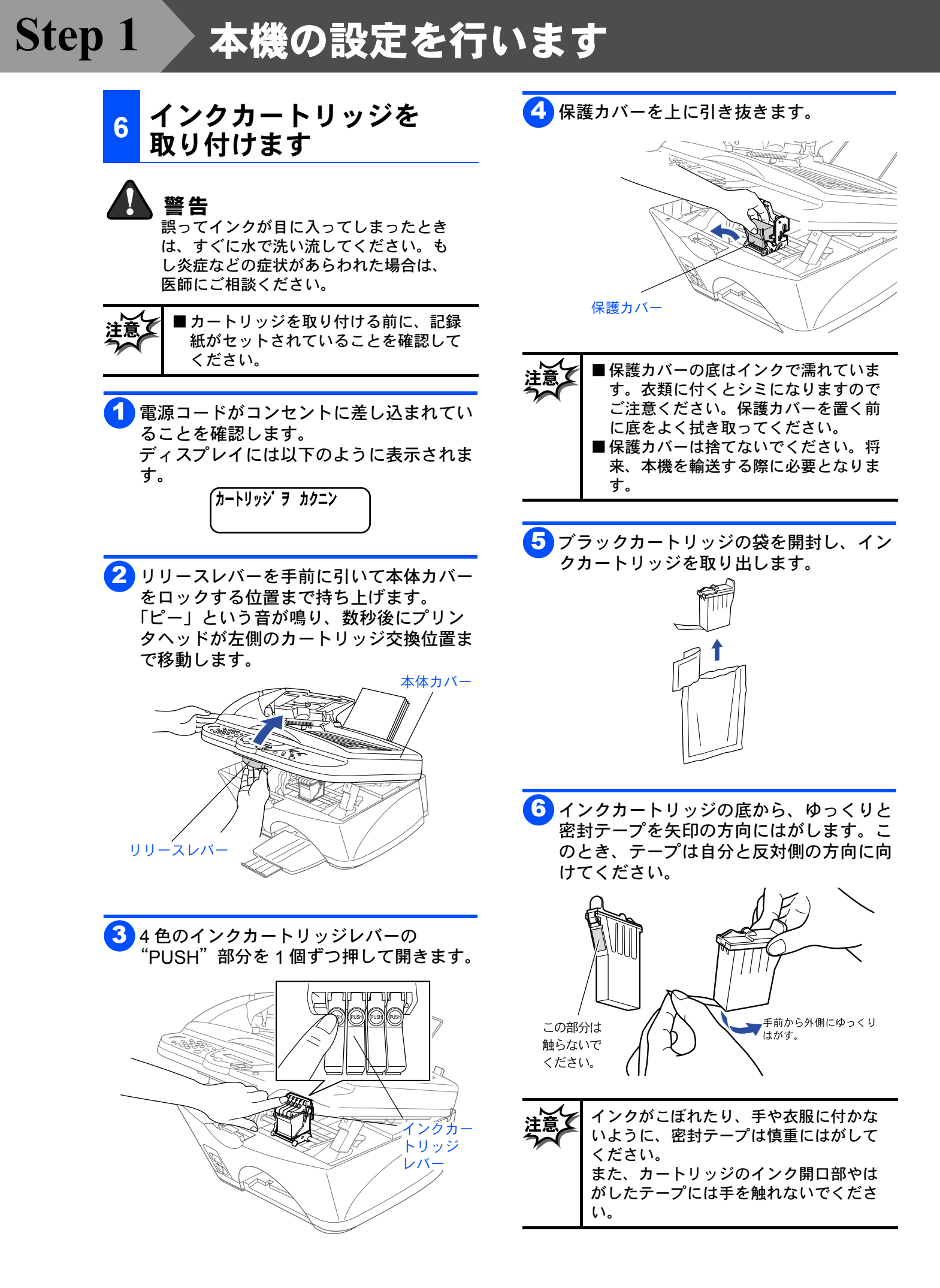

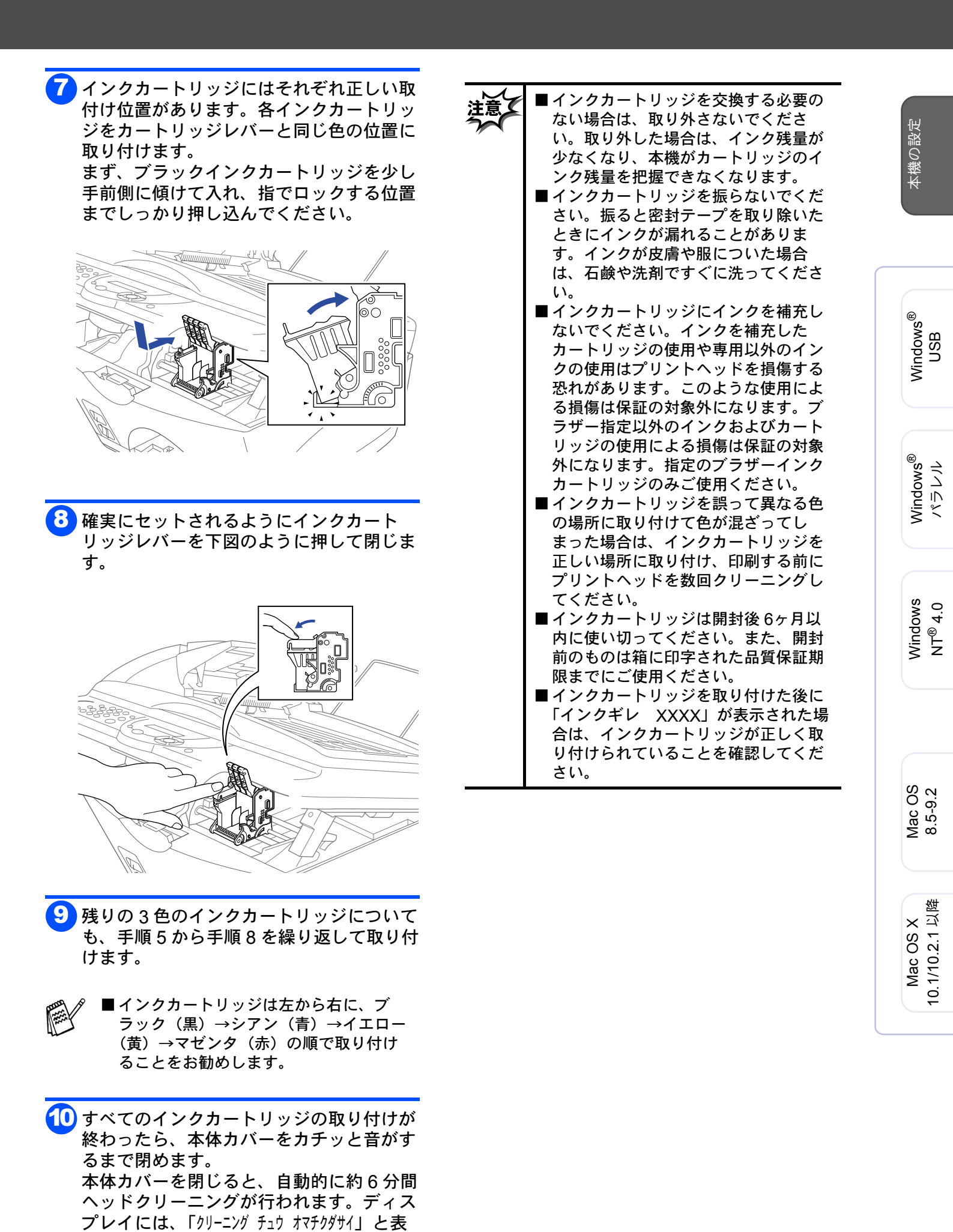

示されます。

## Step 1

# 本機の設定を行います

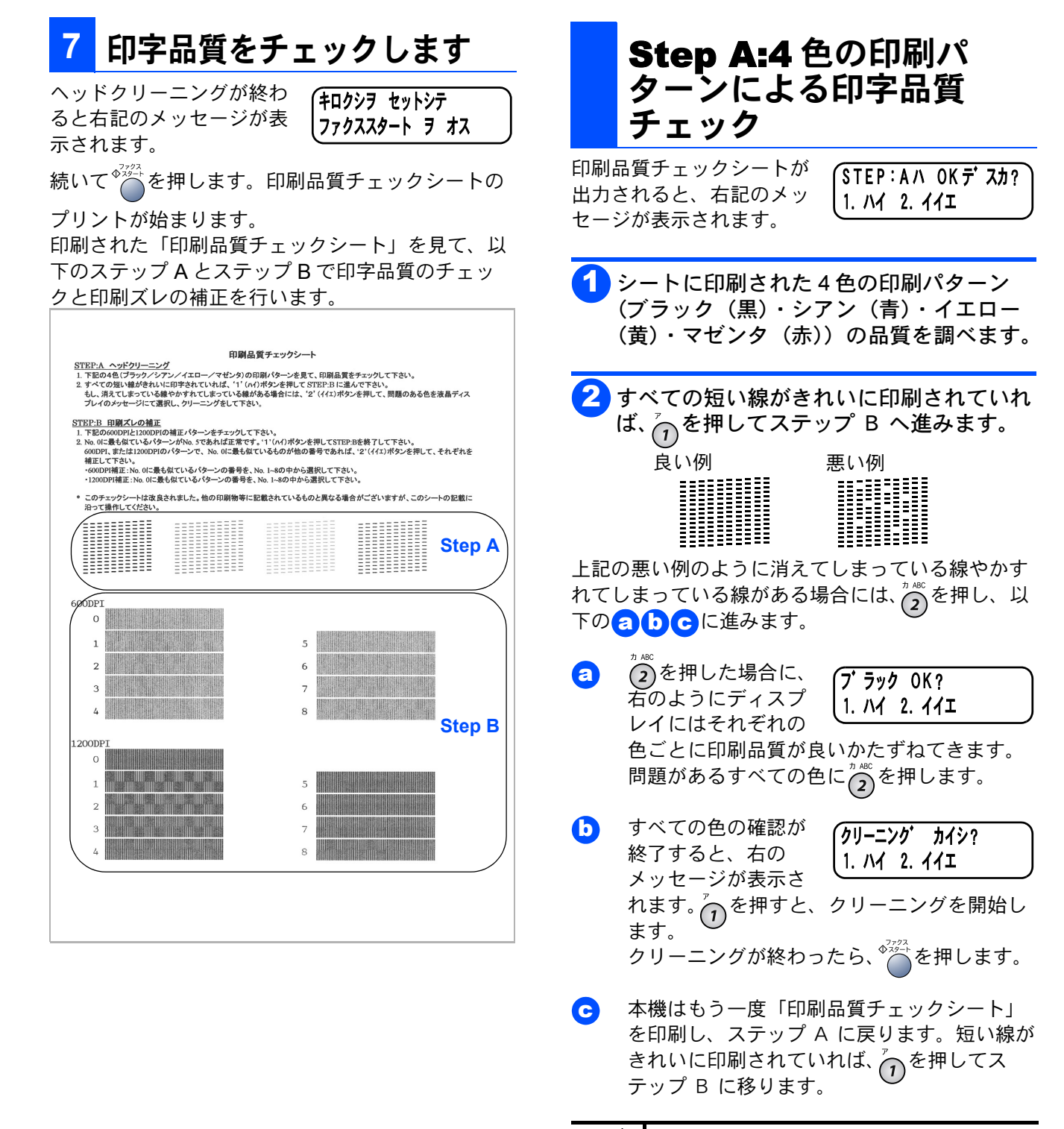

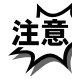

上の操作を行っても、正しく印刷されな い場合は、インクカートリッジが正しく セットされているか確認してください。

### Step B: 印刷ズレの補正

STEP:Bハ OKデスカ? 1. 1. 2. 111

### 0

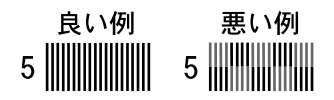

600DPIと1200DPIの縦縞パターンを調 べ、No.0 に最も似ているものが他の番号 であれば、 2を押し、以下の 2 りの手順 に従います。

- a 600DPIの縦縞パ ターン(No.1から No.8)のうち、どの 番号が No.0に一番近いかを確認し、その番 号を入力します
   600 DPI / 木セイ No. 7 センタクシテクタ サイ
- b 1200DPIの縦縞パ ターン(No.1から No.8)のうち、どの
   1200DPIノ 株4 No. 7 センタクシテクダ サイ No. 7 センタクシテクダ サイ No. 7 センタクシテクダ サイ との番号が No.0 に一番近いかを確認し、その番 号を入力します。

Windows<sup>®</sup> USB

Windows<sup>®</sup> パラレル

Windows NT<sup>®</sup> 4.0

Mac OS 8.5-9.2

Mac OS X 10.1/10.2.1 以降

## Step 1

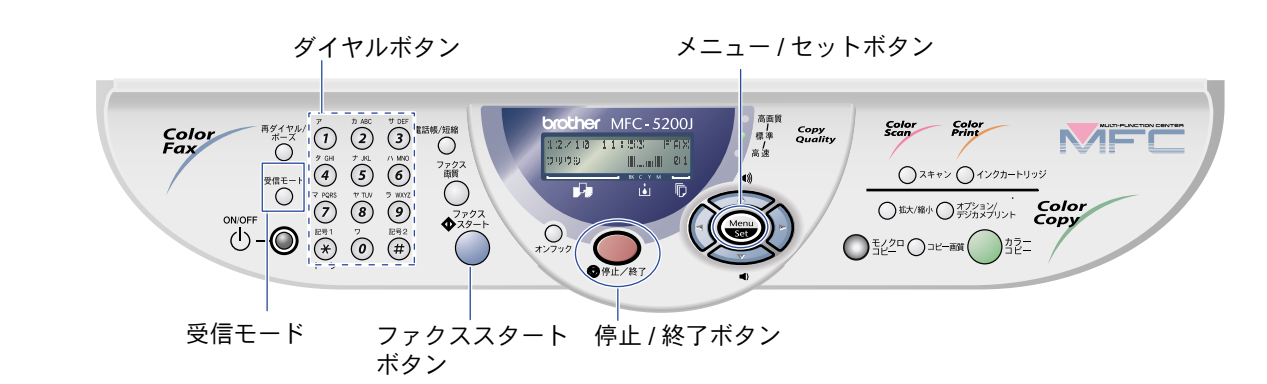

本機の設定を行います

## <mark>8</mark> 受信モードを選びます

使用目的に応じて、受信モードを選びます。

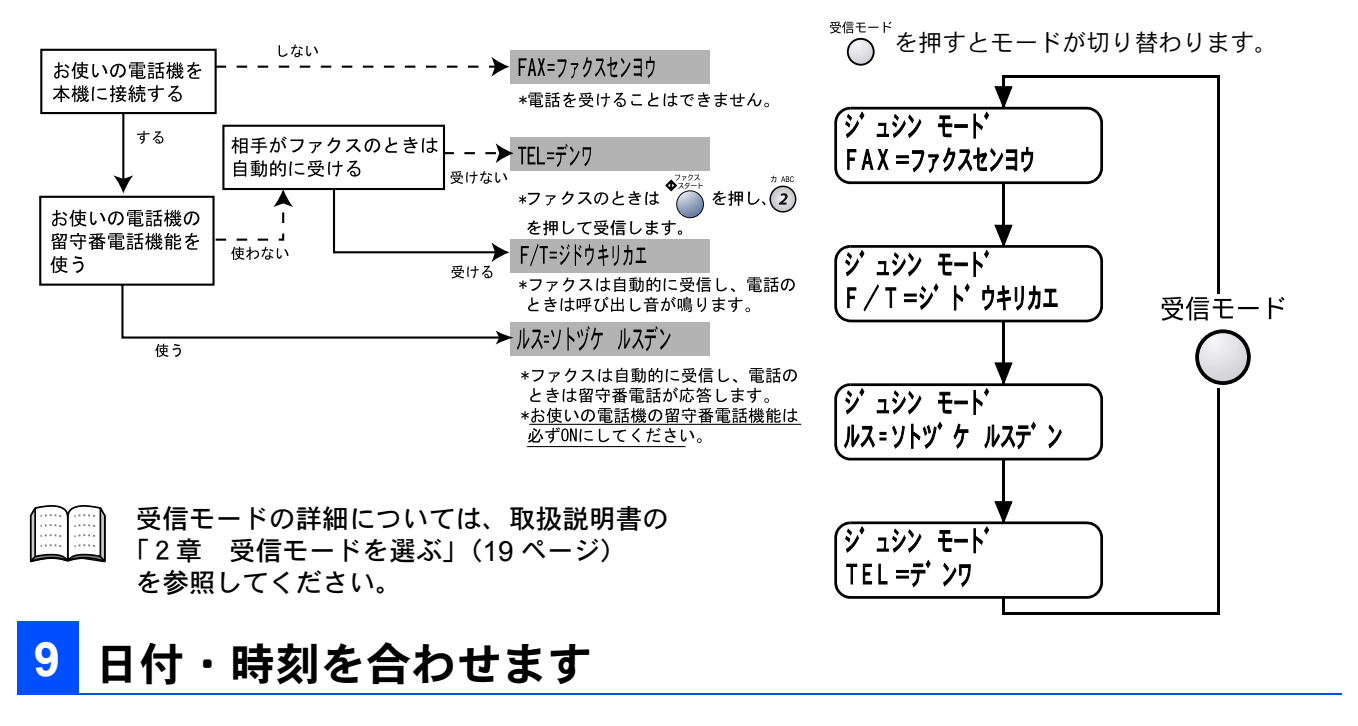

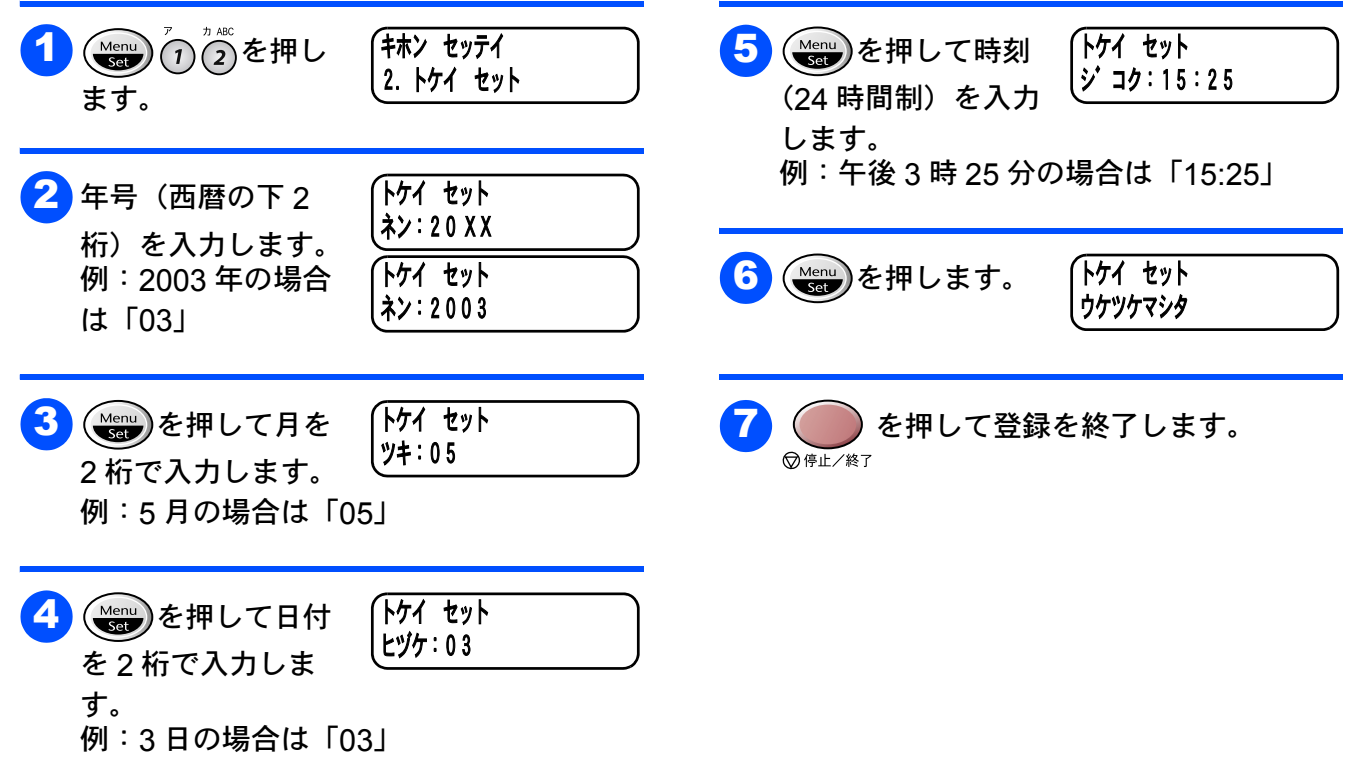

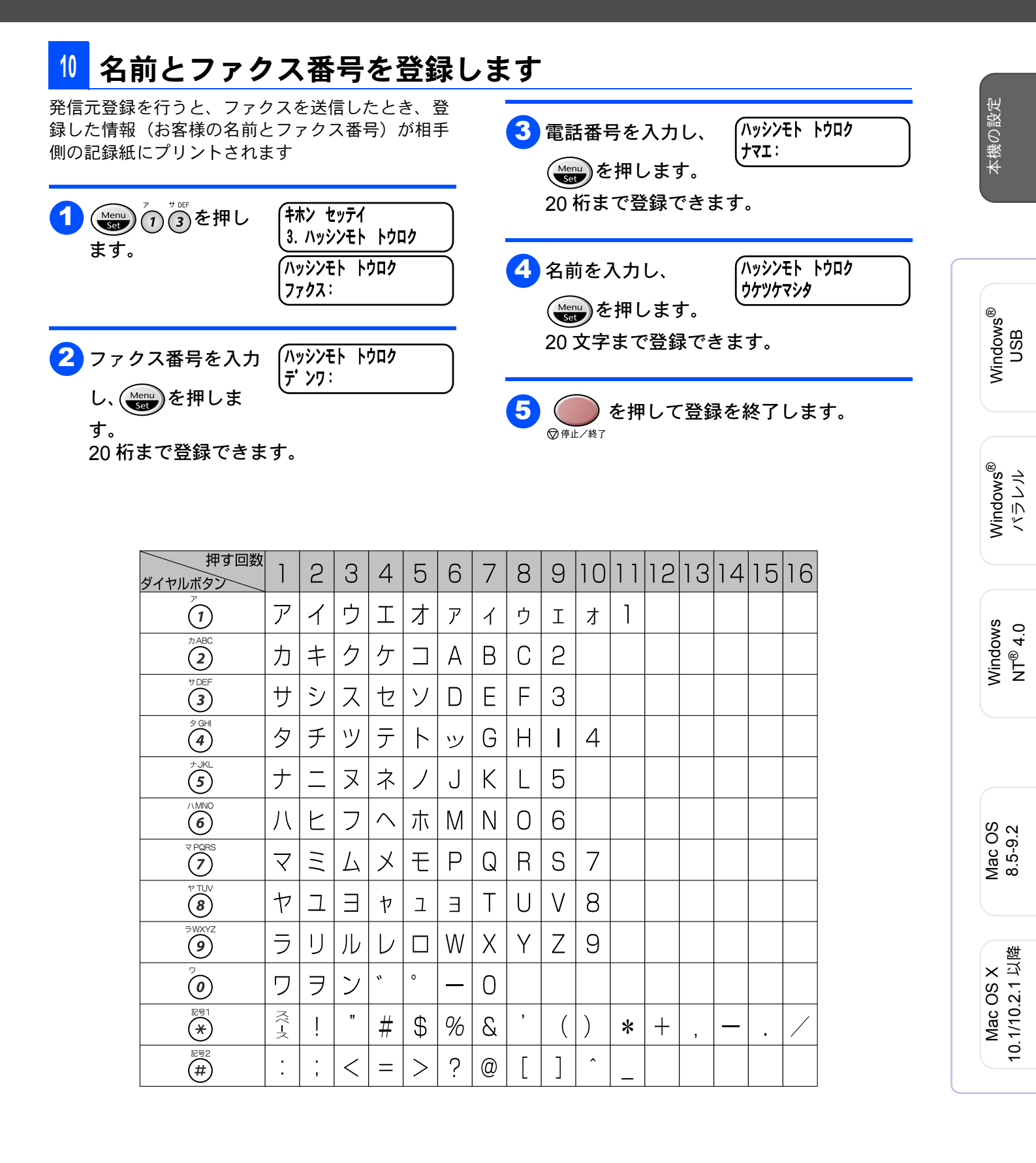

入力を間違えたときは、 の 1 からやり直してください。 詳しい入力方法については、取扱説明書 の「2章 文字を入力する」(17 ページ) を参照してください。

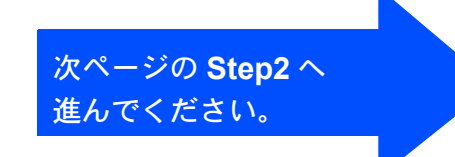

# Step 2 ドライバとソフトウェアをインストールします

①ここでの作業をする前に、Step1(2~11ページ)の作業がすべて終了していることを確認してください。
 ①ここでの作業は、本機をプリンタやスキャナとして使用する場合に、必ず事前に行う必要があります。
 ①アンインストールや最新の技術情報は、CD-ROMにある「README」をご覧ください。
 ①インストールに関する問題が発生した場合は、http://solutions.brother.co.jpにアクセスしてください。

## CD-ROM の内容

#### Windows®

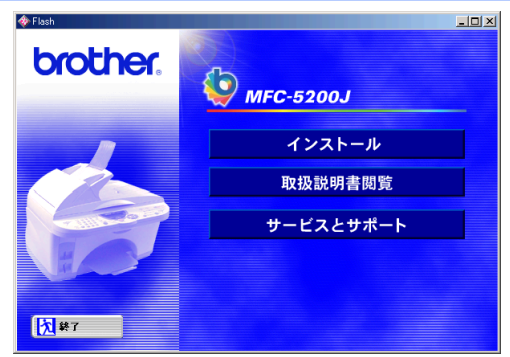

■インストール

「インストール」には MFC ドライバ、MFC ソフトウェ ア、ボーナスソフトウェア、ネットワークボード (NC-8100h) 用ドライバ / ソフトウェアがあります。

● MFC ドライバ

MFC ドライバには以下の機能が含まれています。本機 とパソコンを接続する場合は、必ずインストールしてく ださい。

- プリンタドライバ ....... プリンタとして使用する場合に必要です。
- •スキャナドライバ ......スキャナとして使用する場合に必要です。
- PC-FAX ソフトウェア ... パソコンからファクスを送る場合に必要です。
- リモートセットアップ...パソコンから本機の設定を する場合に必要です。

### Macintosh®

| 🗆 🧱 Broth                    | ner MFC   | DE      |
|------------------------------|-----------|---------|
| MFC Driver Installer         | Mac OS X  | <b></b> |
| Pagel*lanager4 Installer 059 | Documents |         |
| Brother Solutions Center     | Fonts     |         |
| ReadTiel                     |           |         |
| 4                            |           | ▶ ()    |

#### MFC Driver Installer

MFC Driver には以下の機能が含まれています。Mac OS 8.5 ~ 9.2 をお使いの方は、必ずインストールしてください。

- プリンタドライバ ...... プリンタとして使用する場合に必要です。
- •スキャナドライバ ...... スキャナとして使用する場 合に必要です。
- PC-FAX ソフトウェア .. パソコンからファクスを送る場合に必要です。

● MFC ソフトウェア

以下のユーティリティソフトウェアをご利用いただけます。 • Presto! ™ PageManager

TWAIN 準拠のスキャナソフトウェアです。カラース キャナ機能や本体操作パネル上にあるスキャンボタンを ご使用になる場合に必要です。 • Brother OCR

取り込んだ画像を簡単にOCR(光学文字認識)に展開 することができるソフトウェアです。スキャンOCR機 能(スキャンして読み取った原稿を自動的にテキスト変 換する機能)をご使用になる場合に必要です。

- ●ボーナスソフトウェア
   TransLand/EJ・JE Ver.4.0(体験版) 英日・日英翻訳ソフトウェアです。
- ・ボーナスフォント ブラザーオリジナルの日本語 TrueType フォントが収録 されています。
- ●ネットワークボード(NC-8100h)用ドライバ/ソフトウェアマルチプロトコルプリンタ/ファクスサーバーのネットワークボード(NC-8100h)用のドライバやソフトウェアをインストールします。なお、NC-8100hはオプションです。
- ■取扱説明書閲覧 クイックセットアップガイドや取扱説明書を PDF で閲覧します。
- ■サービスとサポート
- ●ブラザーホームページ
- ブラザーのホームページへリンクします。
- ソリューションセンター インターネット経由で本機の最新情報を見たり、最新データの ダウンロードをすることができる Web サイトへリンクします。
- ●ダイレクトクラブ
   インクカートリッジなどが購入できるオンラインショップ「ブラザーダイレクトクラブ」へリンクします。

#### Brother Solutions Center

インターネット経由で本機の最新情報を見たり、最新 データのダウンロードをすることができる Web サイト ヘリンクします。

- ReadMe! 重要な情報とトラブルシューティングのヒントを得るこ とができます。
- Documents 本機の取扱説明書を閲覧することができます。
- Fonts ブラザーオリジナルの和文書体が収録されています。
- Presto! <sup>™</sup> PageManager TWAIN 準拠のスキャナソフトウェアです。カラース キャナ機能をご使用になる場合に必要です。
- Mac OS X

Mac OS X 10.1/10.2.1 以降対応のプリンタドライバをイ ンストールします。 Step 2 ドライバとソフトウェアをインストールします 🥥

|         | Windows <sup>®</sup> 98/98SE/Me/2000 Professional/XP ユーザの方… 14 ページへ<br>(USB ケーブルをお使いの方)     |  |
|---------|---------------------------------------------------------------------------------------------|--|
|         |                                                                                             |  |
| Windows | Windows <sup>®</sup> 95/98/98SE/Me/2000 Professional/XP ユーザの方 … 20 ページへ<br>(パラレルケーブルをお使いの方) |  |
|         |                                                                                             |  |
|         | ₩ Windows NT <sup>®</sup> Workstation Version 4.0 ユーザの方 26 ページへ<br>(パラレルケーブルをお使いの方)         |  |
| • Wind  | dows <sup>®</sup> をお使いの方はドライバをインストール後ソフトウェアをインストールします。(28 ページ)                              |  |
| sh®     | Mac OS 8.5 ~ 9.2 ユーザの方                                                                      |  |
| ğ       |                                                                                             |  |
| Macin   | Mac OS X 10.1/10.2.1 以降のユーザの方 31 ページへ                                                       |  |
|         |                                                                                             |  |
|         |                                                                                             |  |

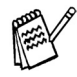

Windows<sup>®</sup> 95/NT<sup>®</sup>4.0 では USB 接続は使用できません。

# Step 2 ドライバとソフトウェアをインストールします

。 USB ケーブルをお使いの方

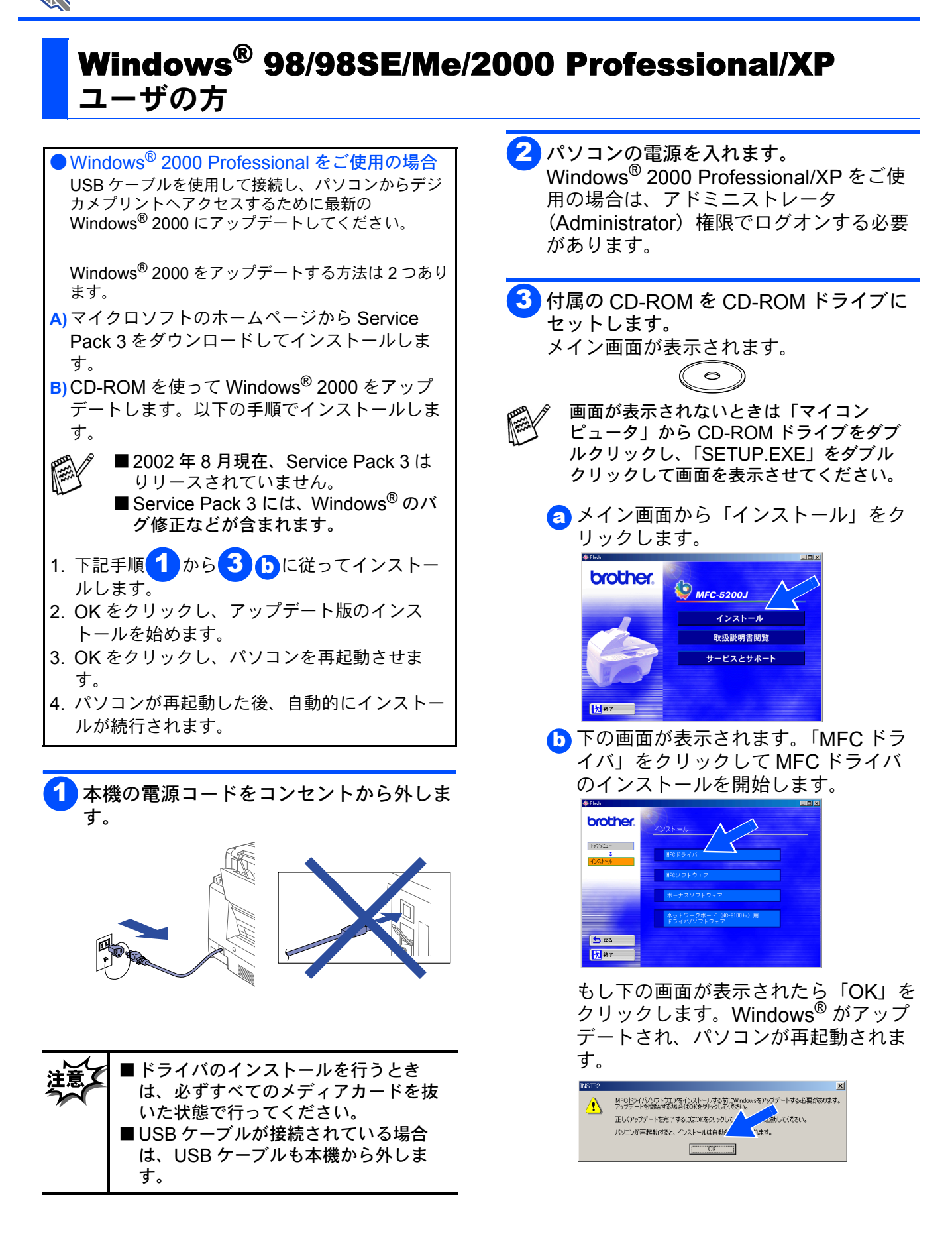

#### **USB** ケーブルをお使いの方

下の画面が表示されます。「次へ」をク
リックします。

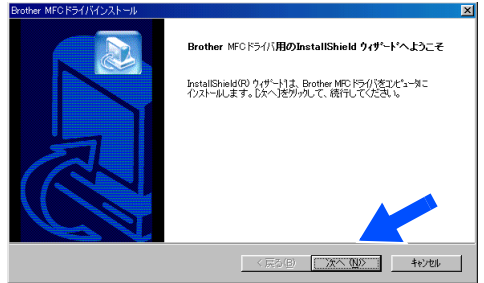

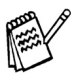

上記画面インストール中にエラーメッセー ジが表示された場合、または、以前に MFL-ProJをインストールしたことがある 場合は、一度 MFL-ProJをアンインストー ルする必要があります。 スタートメニューから [プログラム] – [Brother] – [Brother MFL-ProJ] – [Uninstall] の順に選択し、画面に表示さ れる指示に従ってください。アンインス トール後、再度手順1からやりなおしてく ださい。

**d**使用許諾契約の画面が表示されます。 「はい」をクリックします。

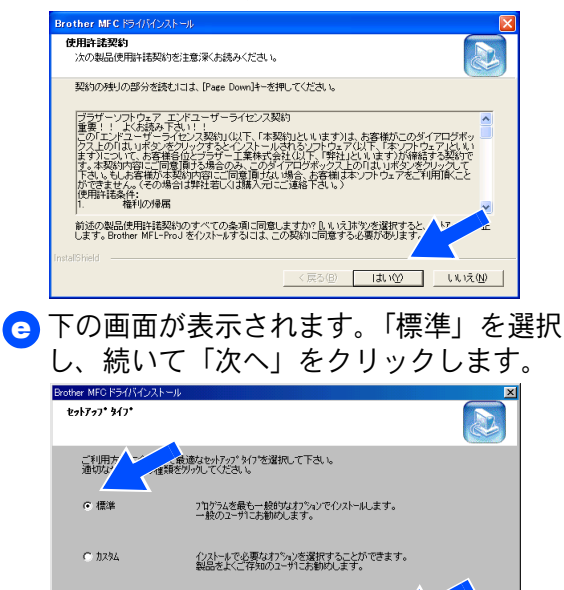

<戻る(B) (次へ(M)>

もシャル

Windows<sup>®</sup> 98/98SE/Me ユーザの方 → 16 ページへお進みください。 Windows<sup>®</sup> 2000 Professional ユーザの方 → 18 ページへお進みください。 Windows<sup>®</sup> XP ユーザの方 → 19 ページへお進みください。

11 P

# Step 2 ドライバとソフトウェアをインストールします

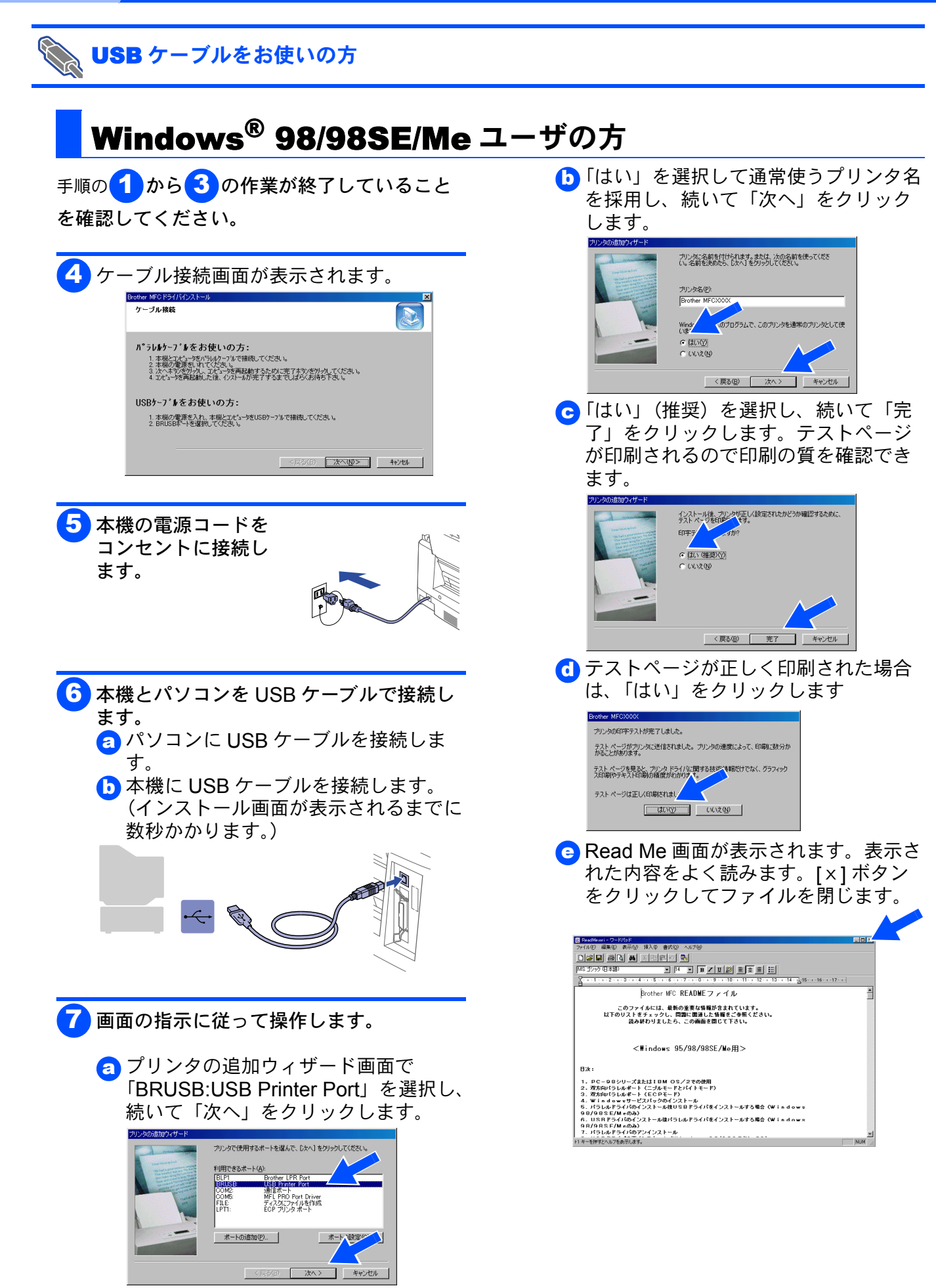

### Windows®

#### NUSB ケーブルをお使いの方

「下の画面が表示されたら、「完了」をク リックします。しばらく待つと、パソ コンが再起動します。

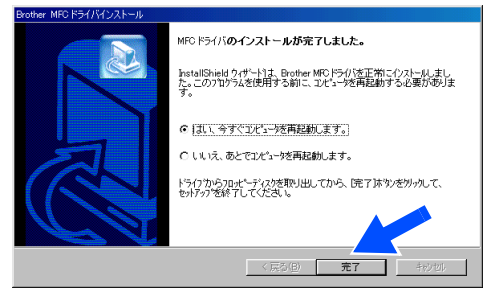

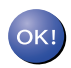

MFC ドライバのインストールは完了しました。

MFC ソフトウェアをインス トールします → 28 ページ へお進みください。

# Step 2 ドライバとソフトウェアをインストールします

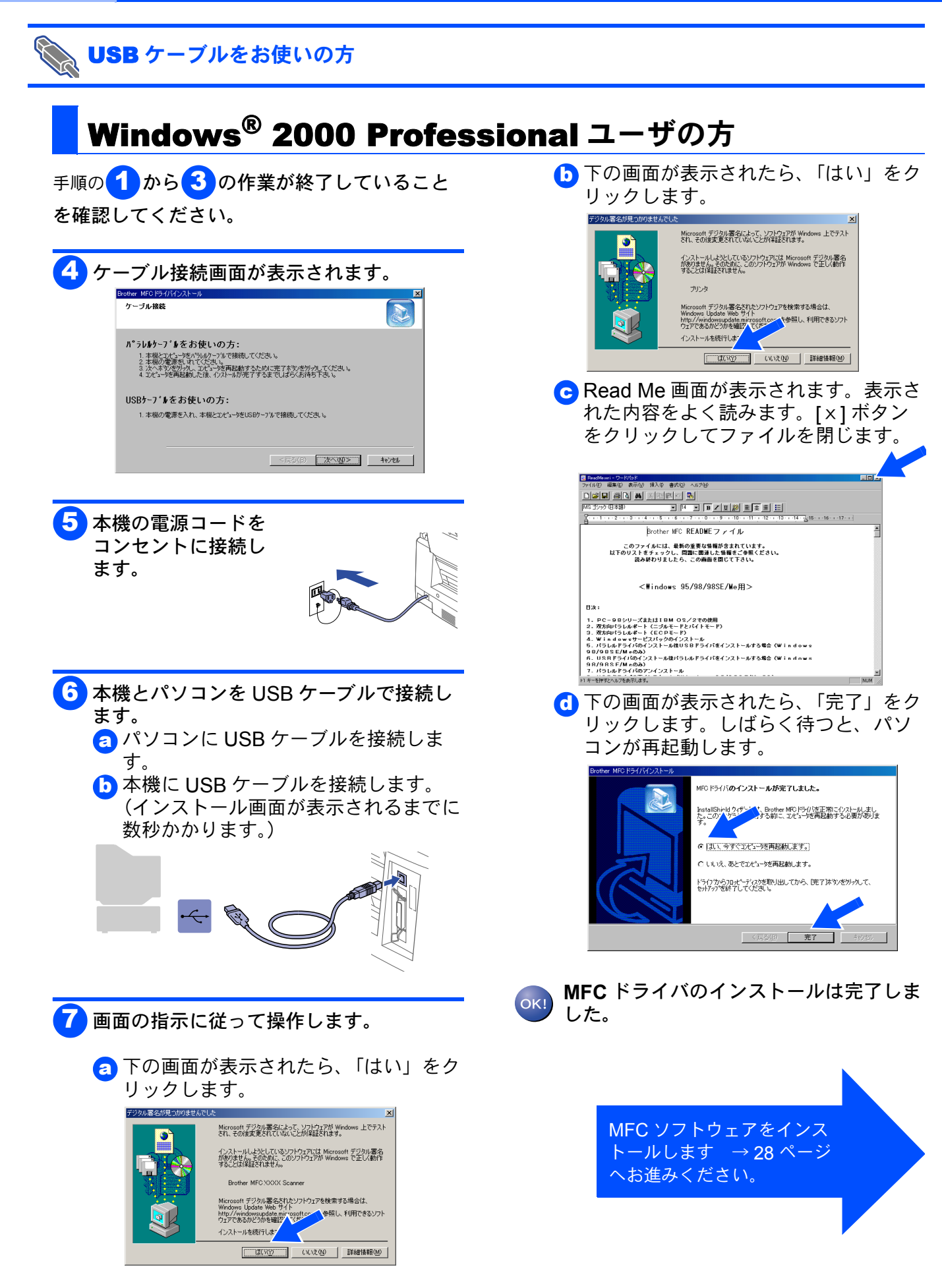

### Windows®

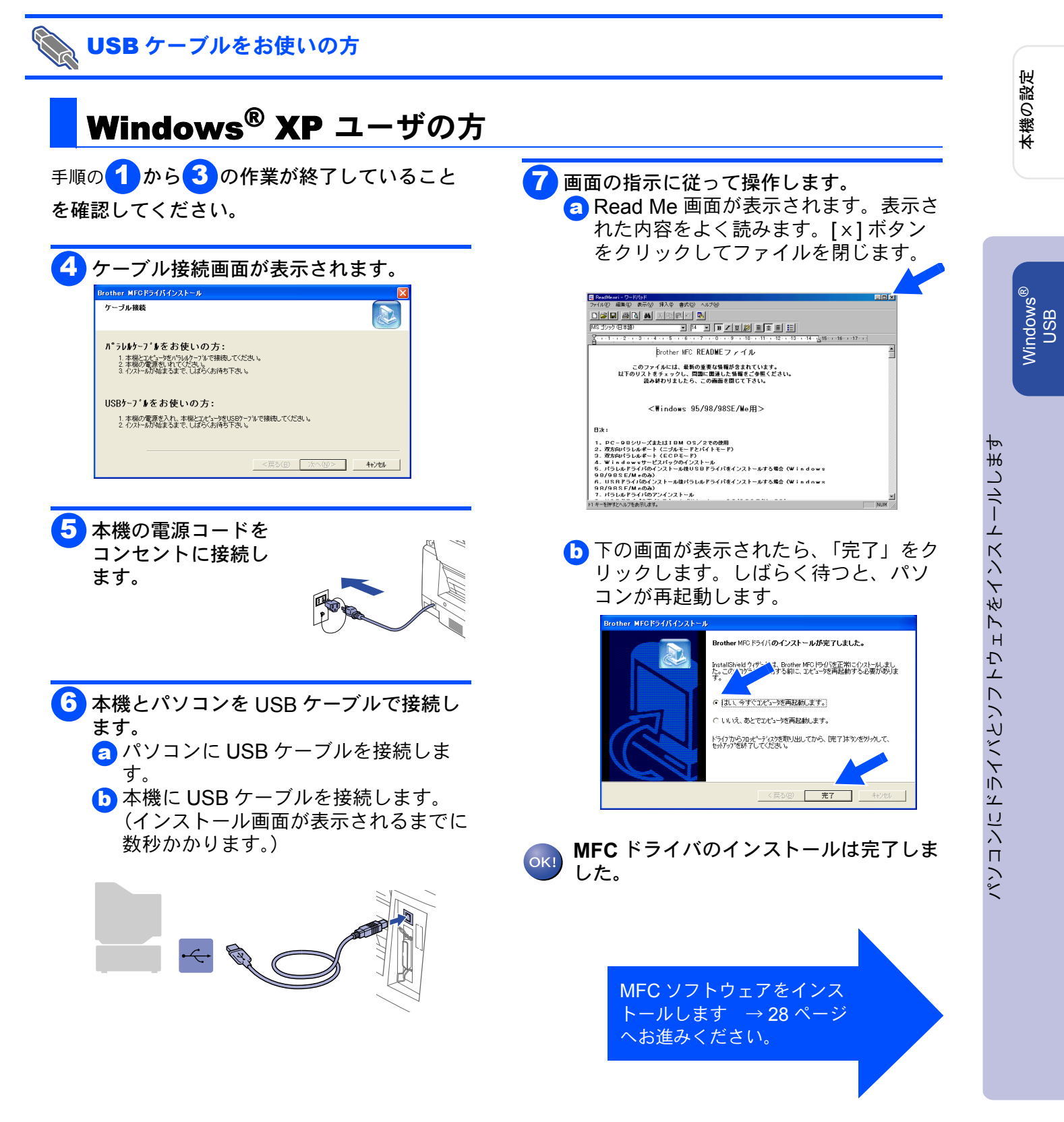

# Step 2 ドライバとソフトウェアをインストールします

👔 パラレルケーブルをお使いの方

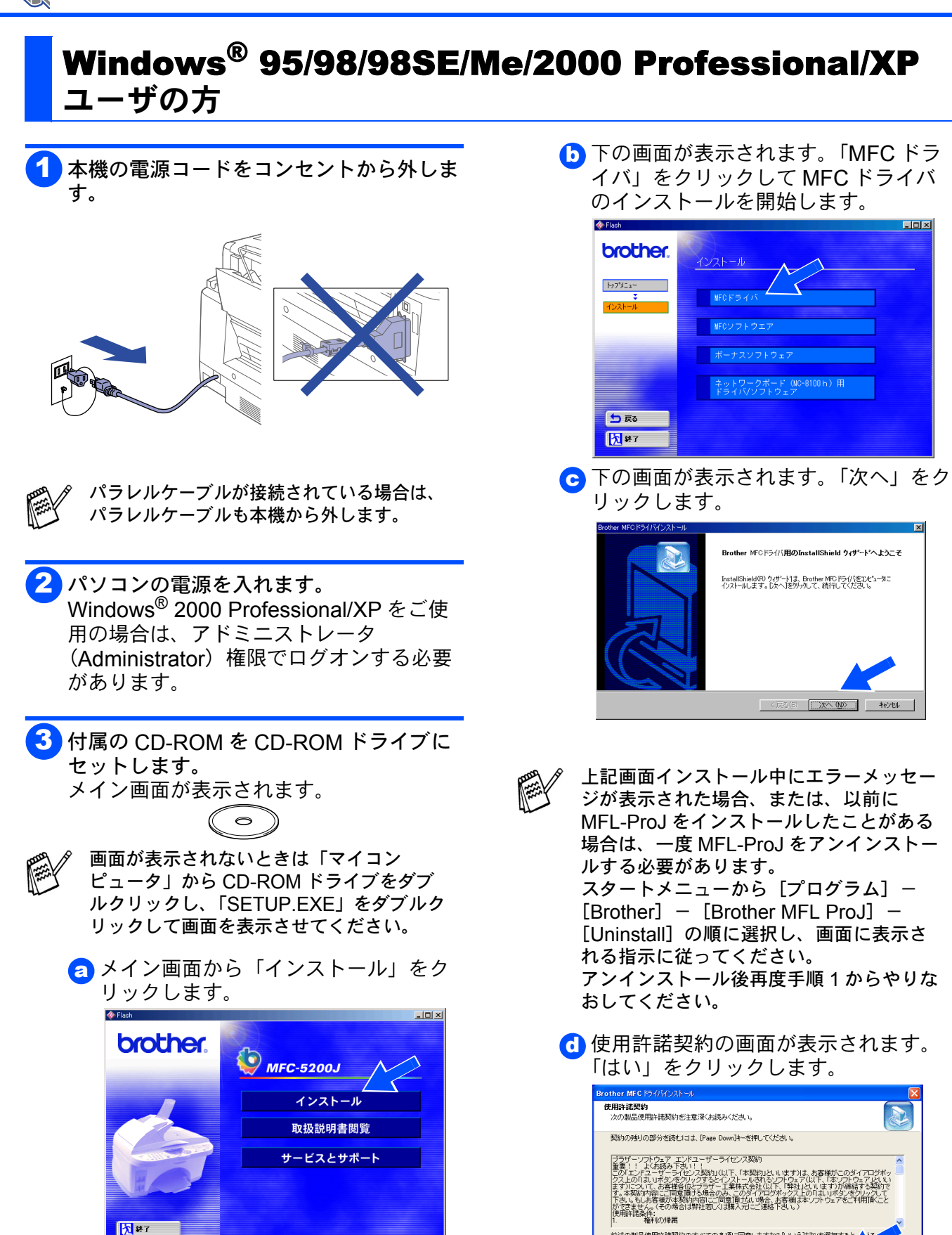

前述の製品使用許諾契約のすべての条項に同意しますか? D. W. えばかりを選択する します。Brother MFL-ProJ を行ストールするには、この契約に同意する必要があります

〈戻る(8) はいひ いいえい)

### Windows®

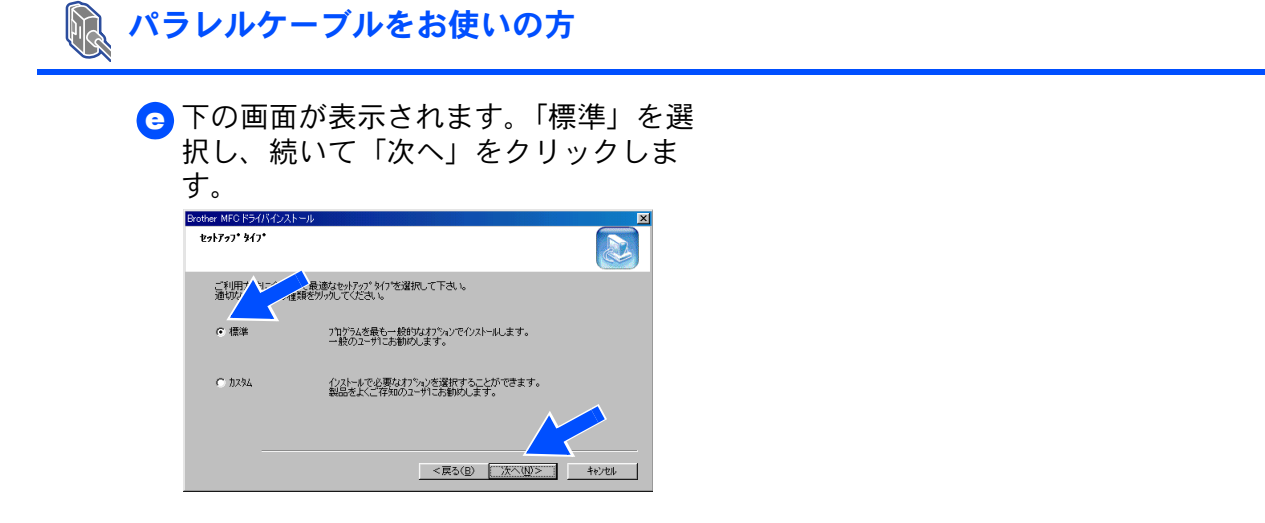

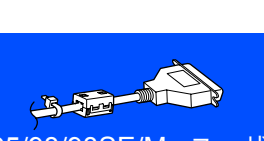

Windows<sup>®</sup> 95/98/98SE/Me ユーザの方  $\rightarrow$  22 ページへお進みください。 Windows<sup>®</sup> 2000 Professional ユーザの方  $\rightarrow$  23 ページへお進みください。 Windows<sup>®</sup> XP ユーザの方  $\rightarrow$  25 ページへお進みください。

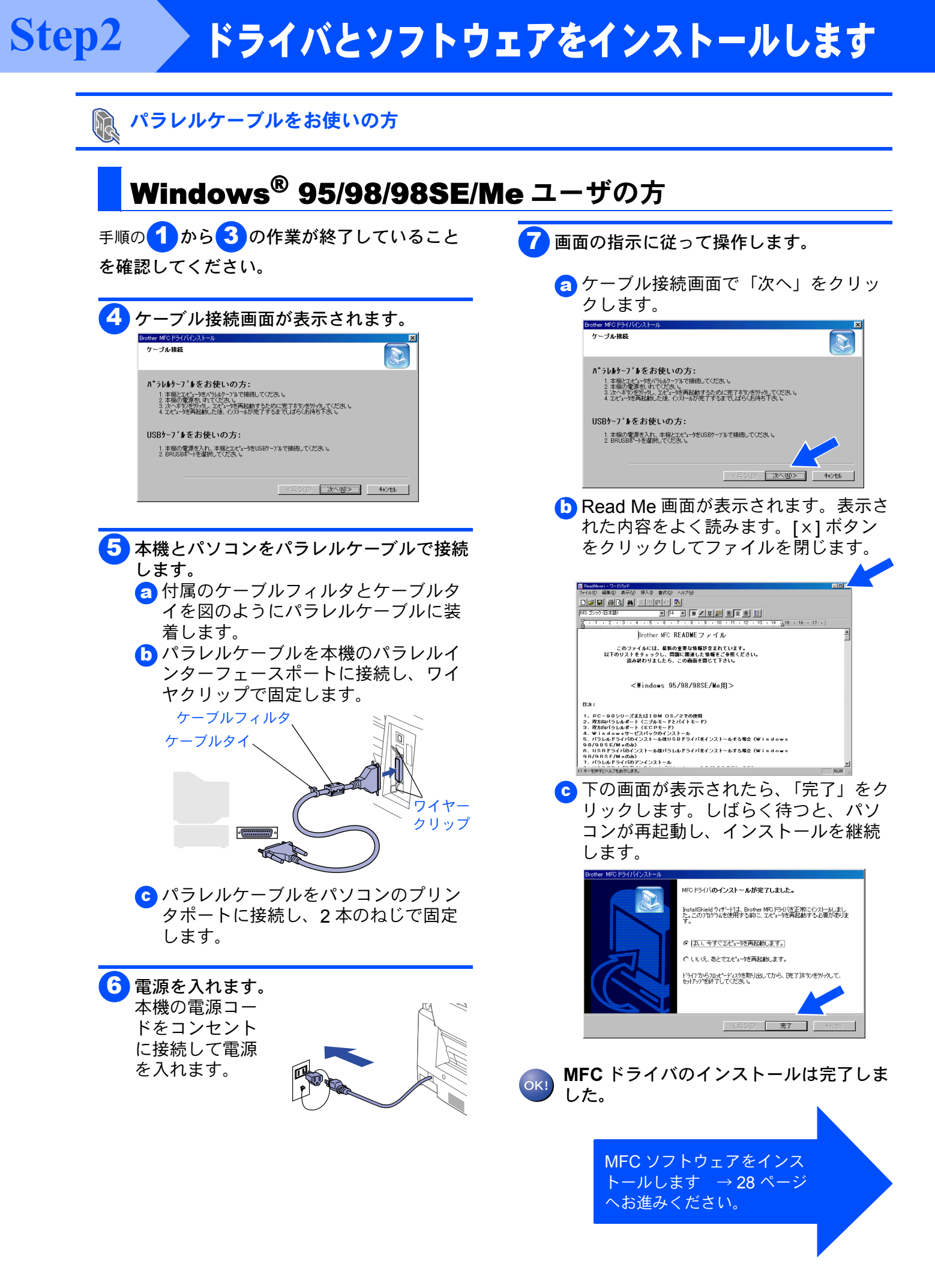

23

パソコンにドライバとソフトウェアをインストールしま

Windows<sup>®</sup> パラレル

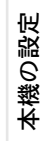

## Windows<sup>®</sup> 2000 Professional ユーザの方

パラレルケーブルをお使いの方

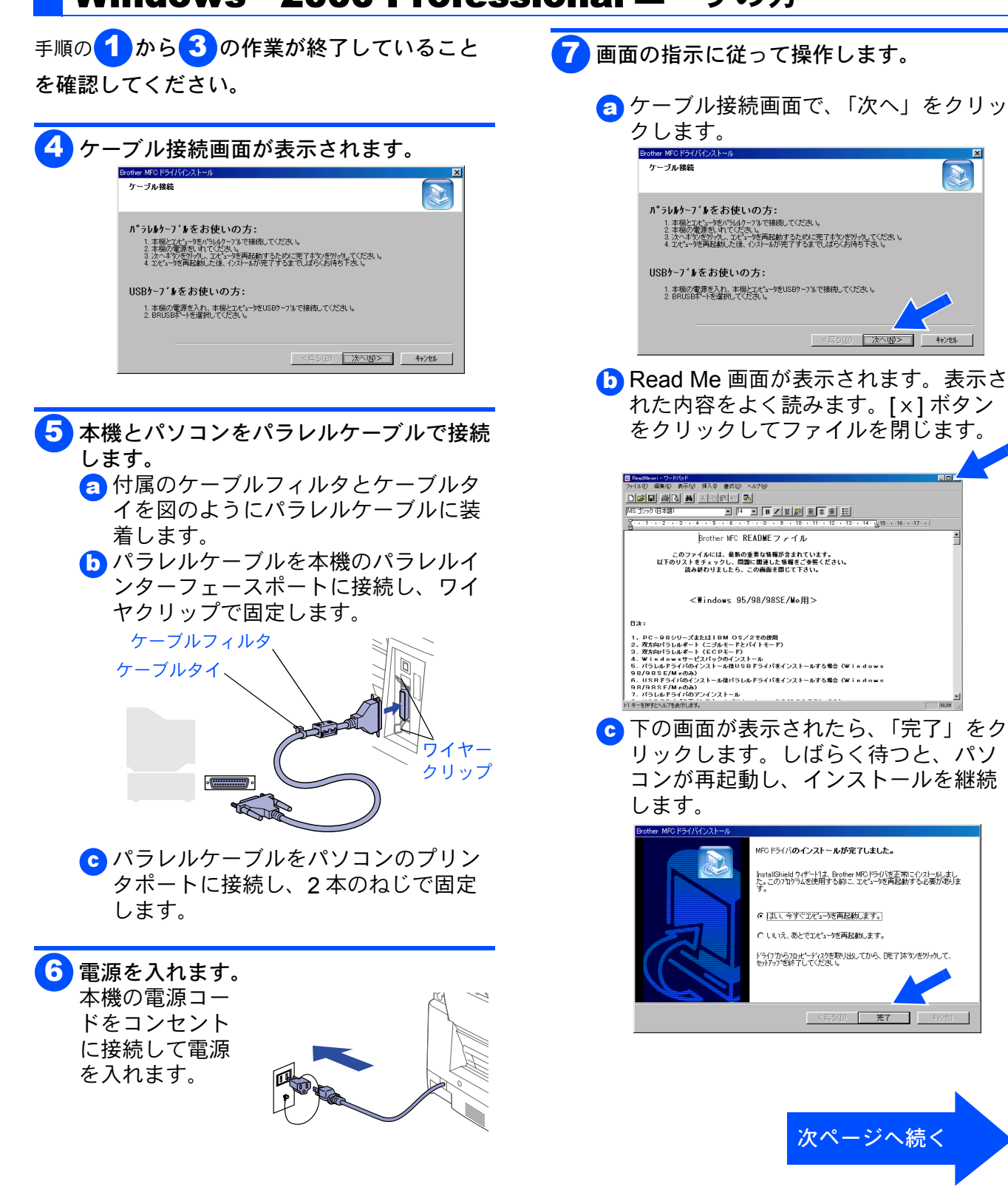

# Step2 ドライバとソフトウェアをインストールします

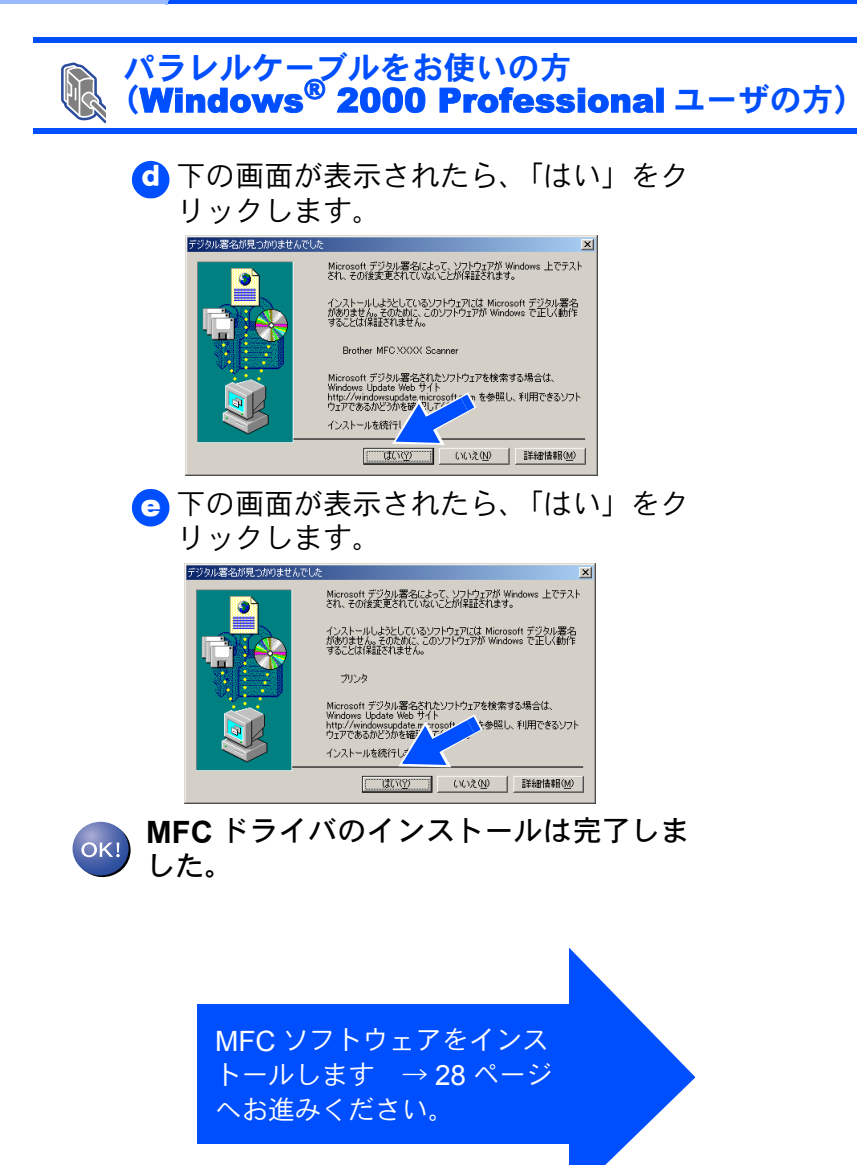

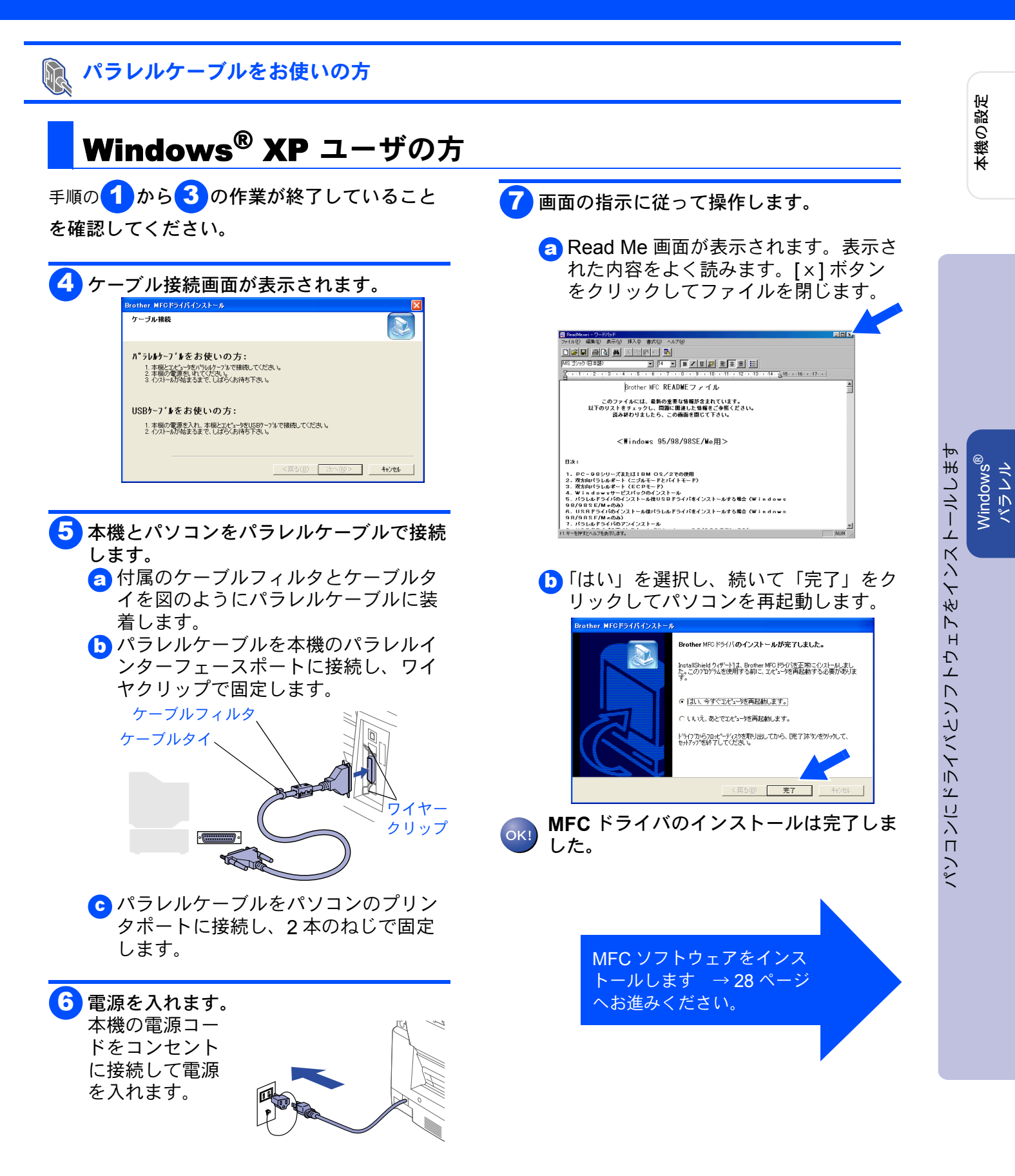

## ドライバとソフトウェアをインストールします

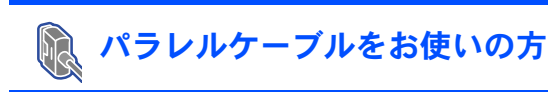

Step2

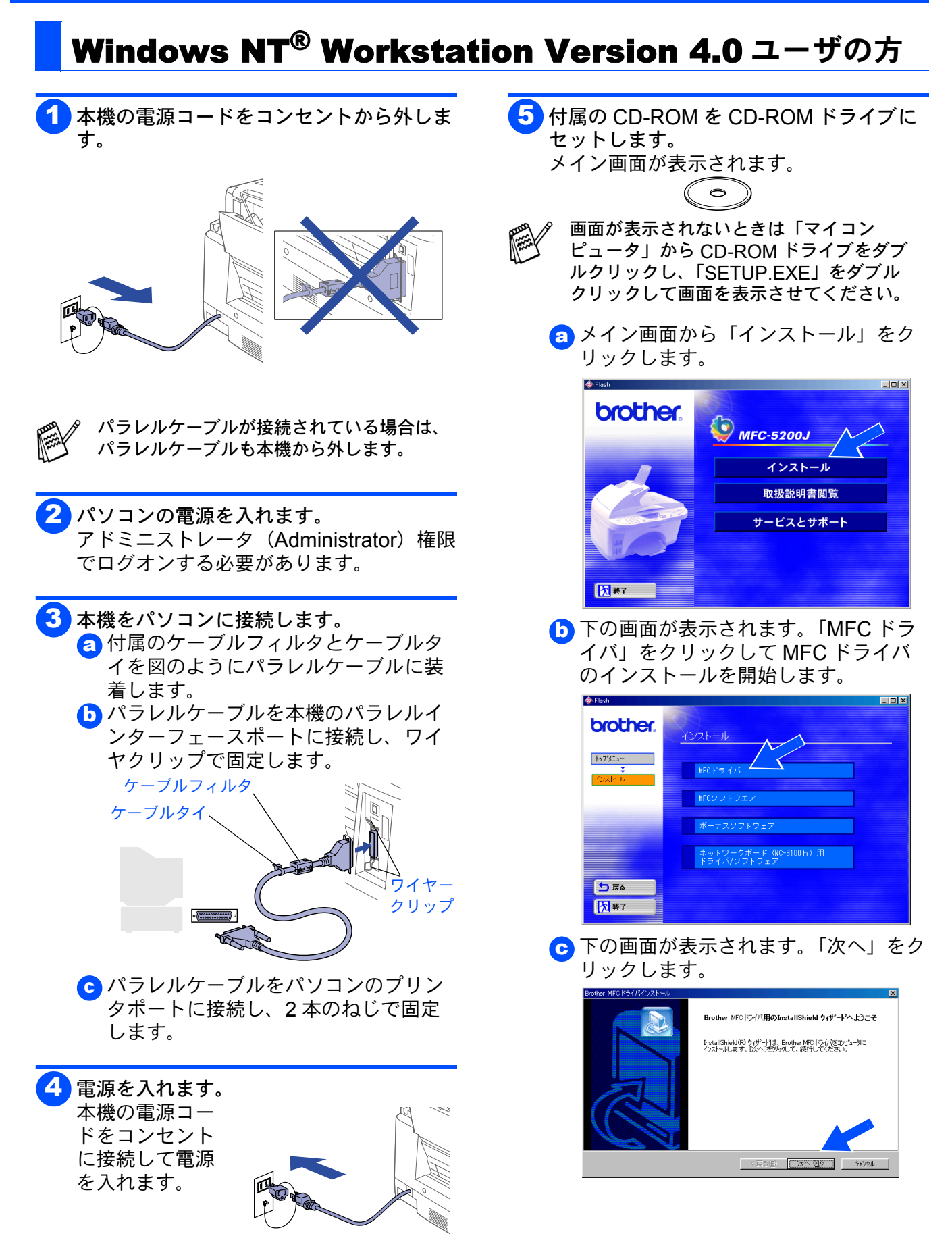

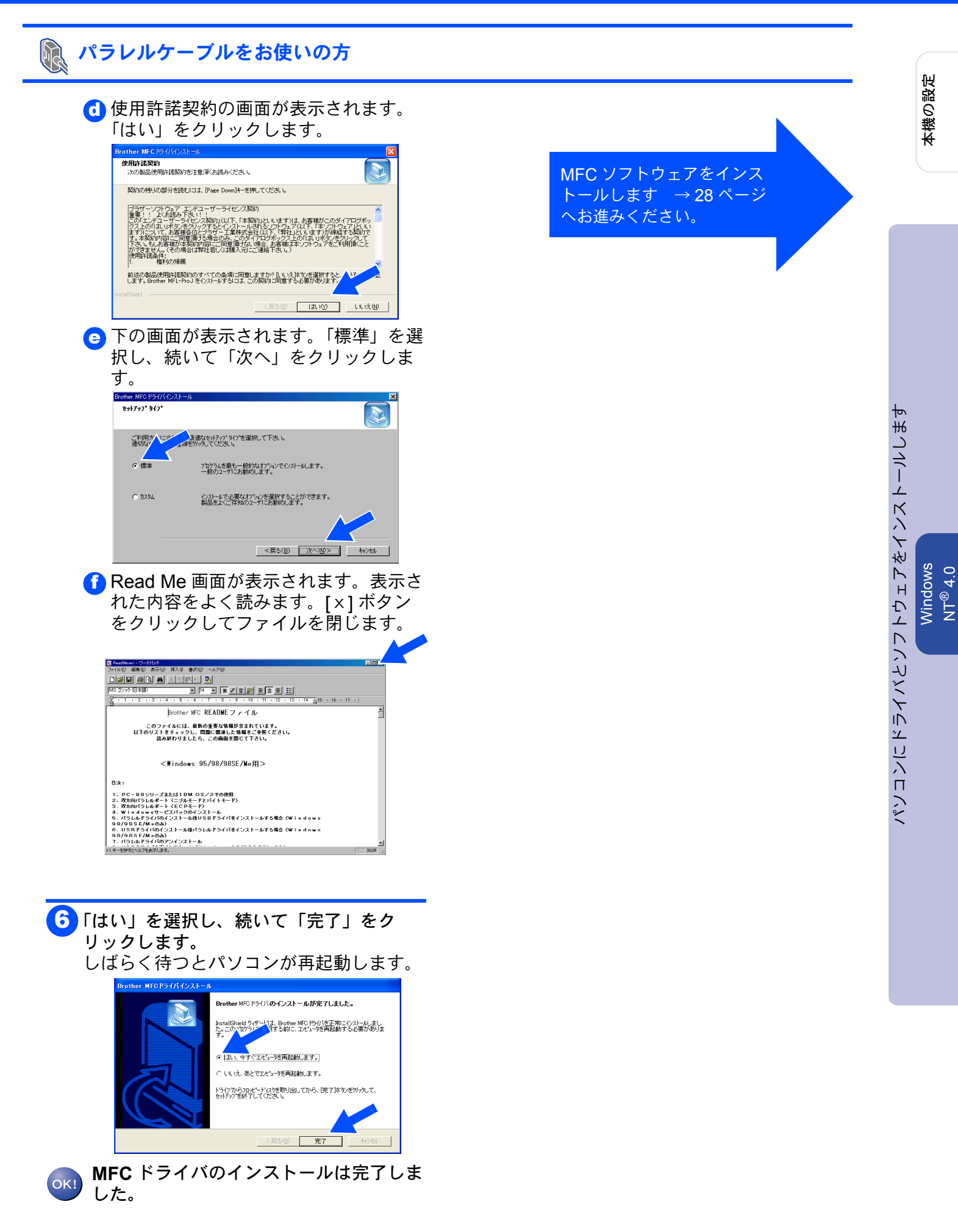

## ドライバとソフトウェアをインストールします

### MFC ソフトウェアをインストールします

Step2

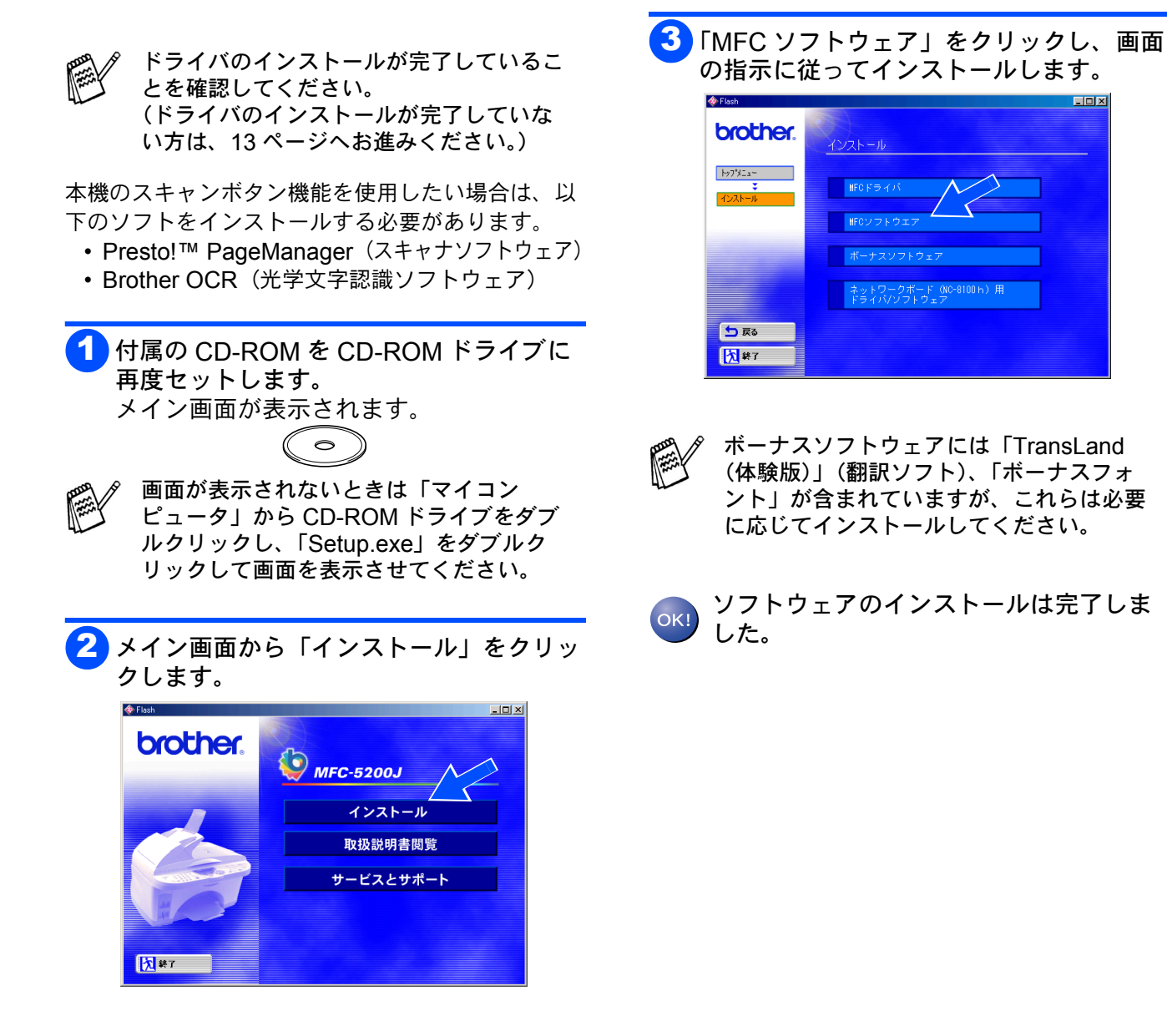

## Windows®

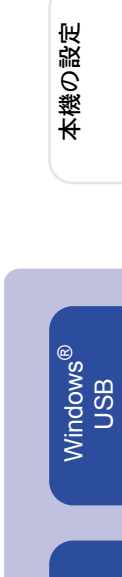

Windows<sup>®</sup> パラレル

Windows NT<sup>®</sup> 4.0

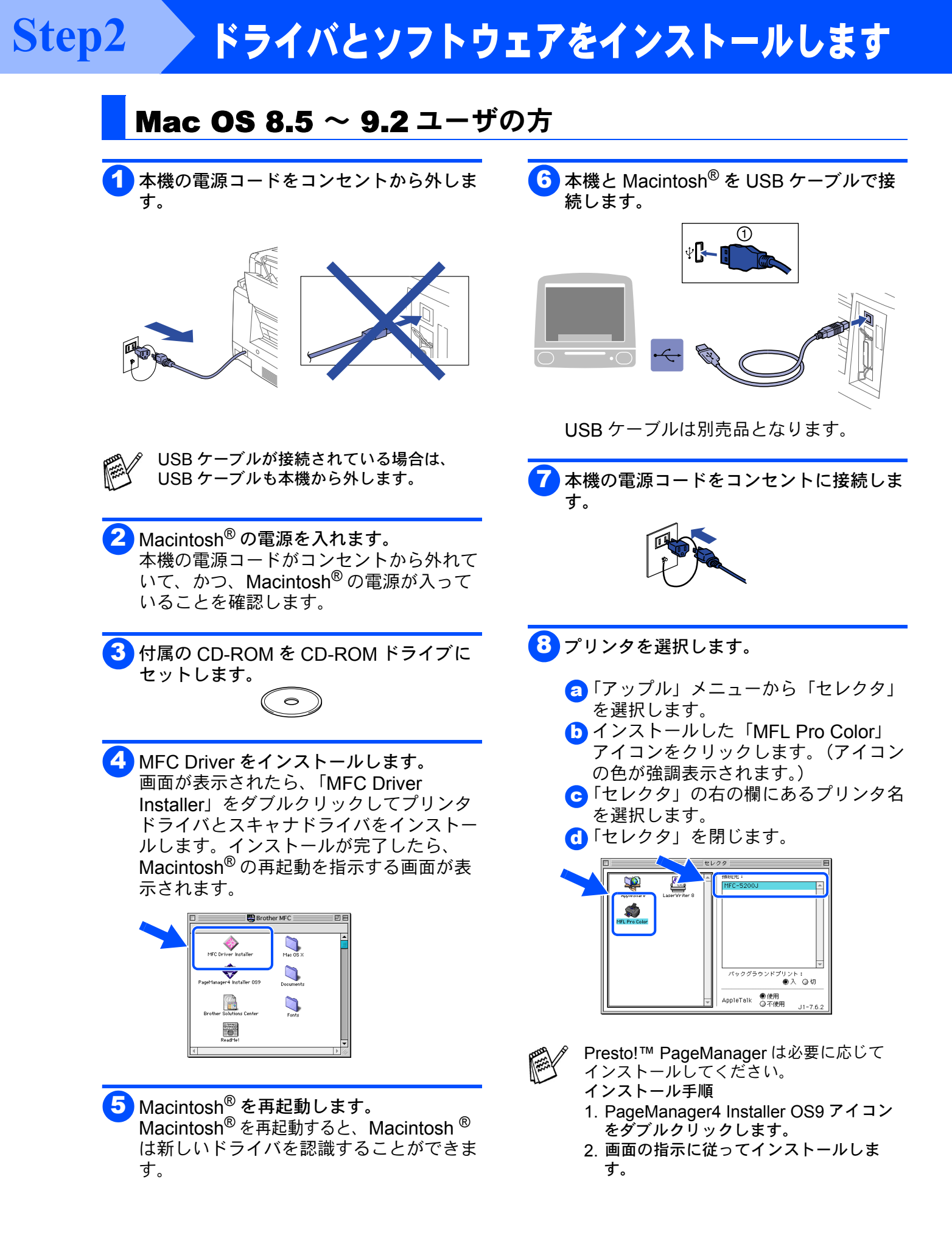

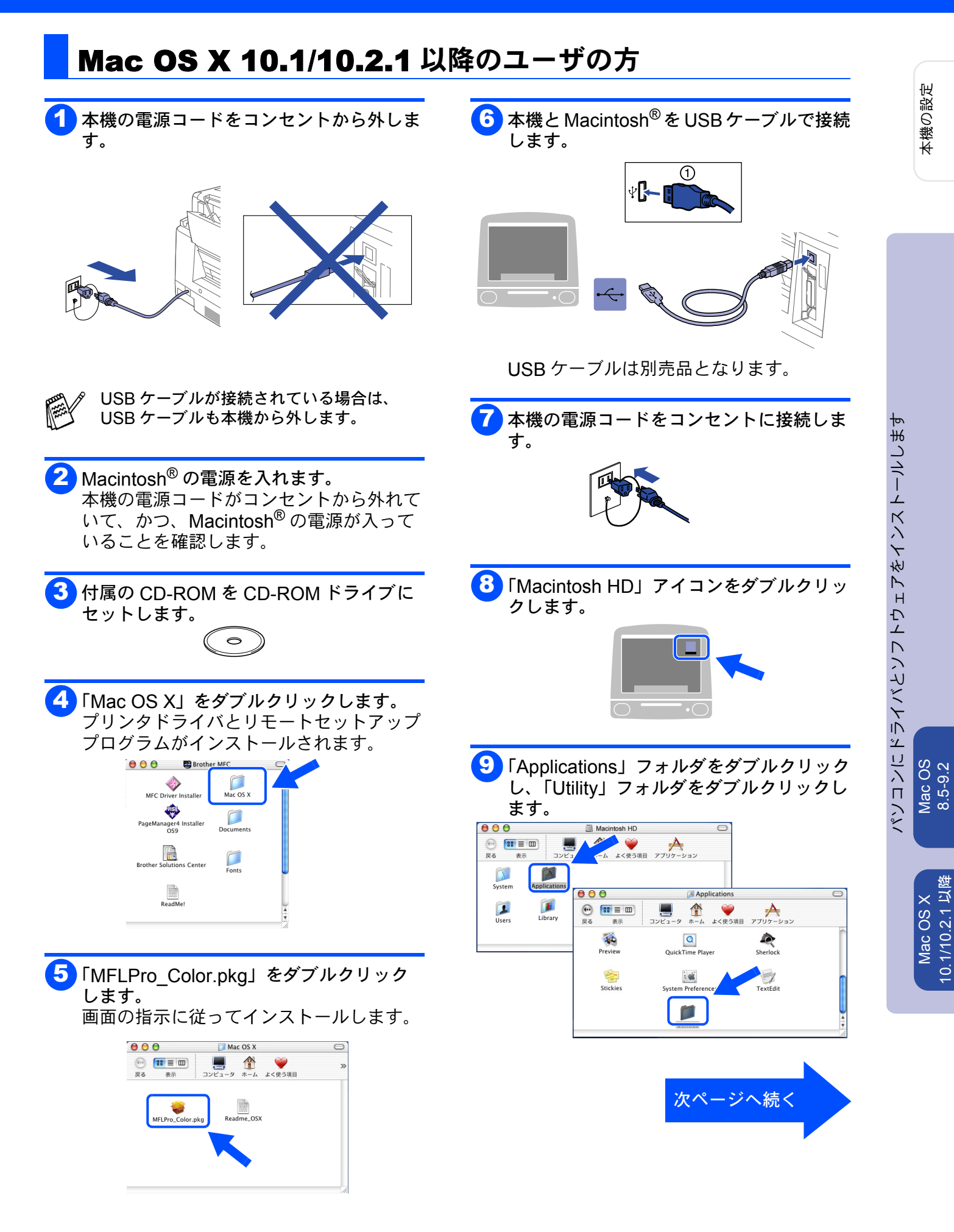

## Step2

# ドライバとソフトウェアをインストールします

#### Mac OS X 10.1/10.2.1 以降のユーザの方 ブラザープリンタドライバのインストー 10 「Printer Center」アイコンをダブルクリッ OK! ルは完了しました。 クします。 000 📁 Utilities (j) Keychain Acc <u>a x</u> Key Caps Network Utility -f---Stufflt Expande ð...... 1 「プリンタを追加 …」 アイコンをダブルク リックします。 ● ● ● ● 名前 プリンタリスト 剤除 プリンタを追加... 12「USB」を選びます。 する LPR フリ 000 √ ディレクトリサービス ▲ 種: (キャンセル) 追加 13「MFC-5200J」を選び、「追加」をクリッ クします。 プリンタリスト 000 USB ŧ 種類 Brother ...lor 1.20 MFC-5200C プリンタの機種: 自動選択... + (キャンセル) 追加 1 「Printer Center」メニューから「Printer Center を終了」を選びます。 😧 Print Center 🗽 プリンタ ウインドウ JUT サービス Print Center を隠す 第日 ほかを隠す すべてを表示 жс

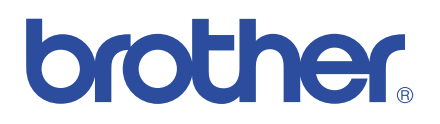

©2002 Brother Industries, Ltd.